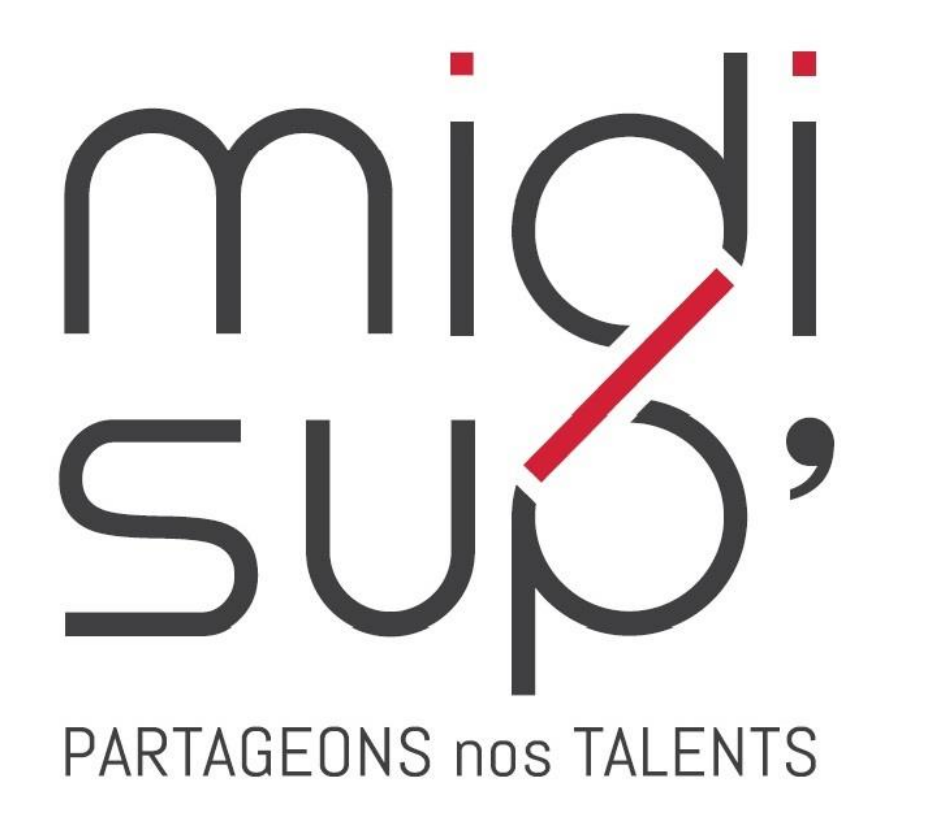

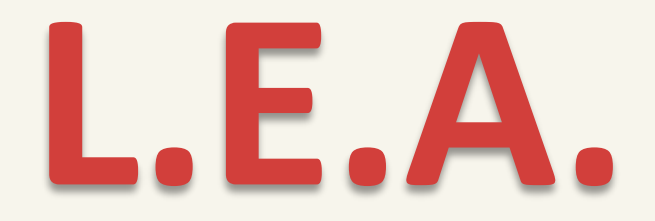

#### Livret Electronique de L'Alternant

#### **Guide** Responsable formation

Version avril 2024

#### Sommaire

| Présentation             | L.E.A.              | Fonctionnalités de suivi                               | Paramétrage du livret                                            |
|--------------------------|---------------------|--------------------------------------------------------|------------------------------------------------------------------|
| <u>4 interfaces</u>      | Page d'accueil      |                                                        |                                                                  |
| Responsable de formation | Mes alternants      | <u>Consulter la synthèse des</u><br><u>livrets</u>     | Paramétrer le calendrier                                         |
| <u>Accès</u>             | <u>Le livret</u>    | <u>Consulter la synthèse</u><br>d'une fiche spécifique | - <u>Grille de critère</u>                                       |
| Inscription et connexion | Le calendrier       | Visionner les promotions                               | <ul> <li><u>Texte libre</u></li> <li>Dépôt de fichier</li> </ul> |
|                          | Les fiches de suivi | · · · · · · · · · · · · · · · · · · ·                  |                                                                  |
|                          | Dépôt de documents  | Éditer les livrets en PDF                              | <u>Dupliquer une fiche de</u><br><u>suivi</u>                    |
|                          |                     |                                                        | <u>Déposer des documents</u><br>communs                          |

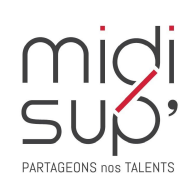

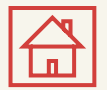

#### 4 interfaces

*Le L.E.A. a pour objectif le suivi de l'alternant au cours de son apprentissage. Les différents acteurs de l'apprentissage accèdent à l'application via des interfaces dédiées .* 

#### Administration et Scolarité

Gestion des contrats Paramétrage des livrets Consultation des L.E.A. Suivi du remplissage Bilans

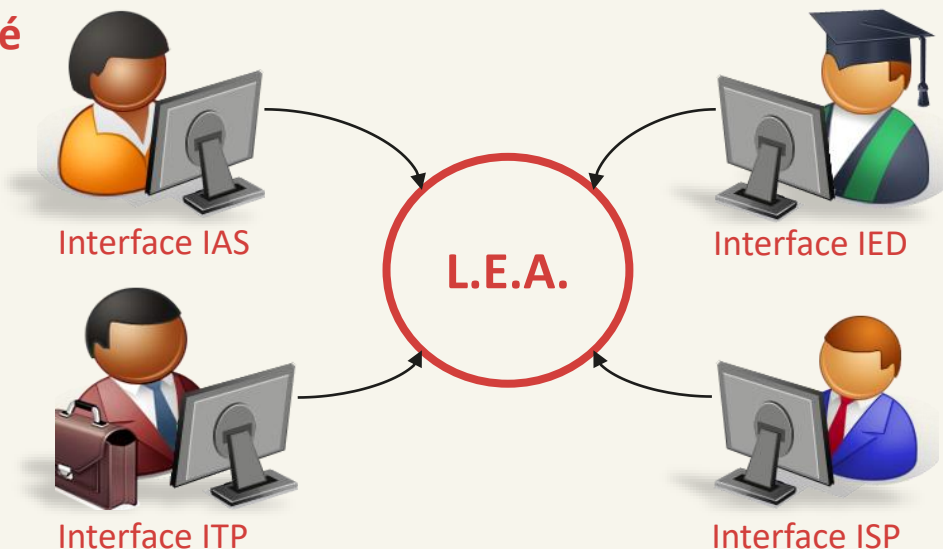

#### **Tuteur Pédagogique**

Consultation des L.E.A.

Remplissage des fiches de suivi en centre de formation Remplissage des fiches de visite en entreprise Contresignature des fiches Pour les responsables de formation : paramétrage des livrets

#### Alternant(e)

Consultation des L.E.A. Remplissage des fiches de suivi : - En centre de formation - En entreprise Contresignature des fiches de visite

#### Maître d'Apprentissage

Consultation des L.E.A. Remplissage des fiches de suivi en structure Contresignature des fiches

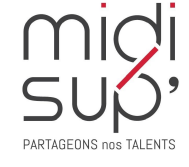

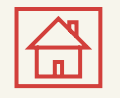

## Interface Responsable de formation

Fonctionnalités de l'interface :

- ✓ Visualiser et contresigner les fiches complétées par les autres acteurs de l'alternance.
- ✓ Compléter des fiches de suivi en centre de formation.
- ✓ Compléter les fiches de visite en entreprise et la première visite-entretien des 2 mois.
- Accéder et/ou déposer des documents en relation avec l'alternance (contrat d'apprentissage, etc.)
- Paramétrer les livrets des alternants.

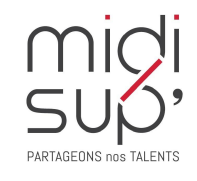

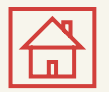

## Accès à l'application

Via le site Midisup, pour les alternants, maîtres d'apprentissage et tuteurs pédagogiques/responsables de formation.

# #1 Aller à l'adresse <u>https://midisup.com/</u>

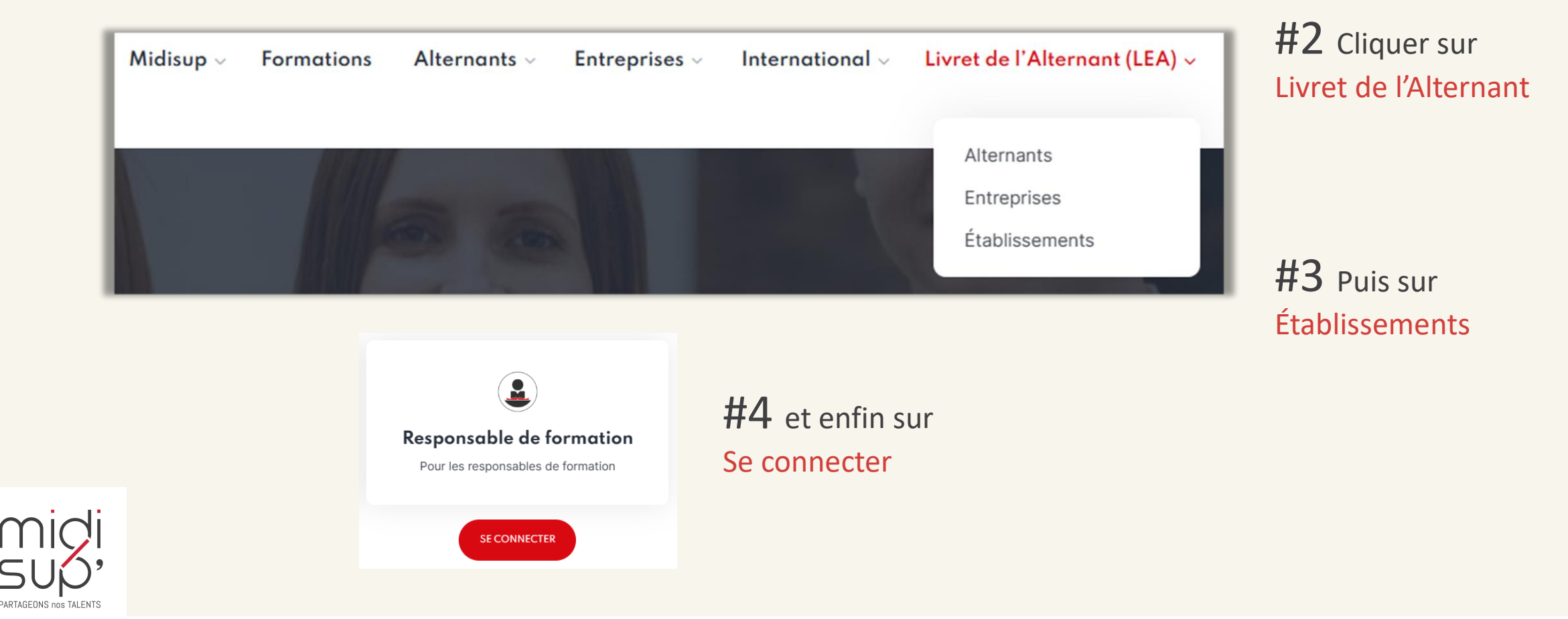

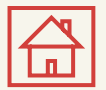

#### S'inscrire 1/2

Les tuteurs pédagogiques et les responsables de formations partagent la même base de données et donc la même interface de connexion.

#### #1 Aller à l'adresse : <u>https://lea.midisup.com/arexis\_itp/</u>

#2 Cliquer sur le lien :Je ne connais pas ou j'ai oublié mon mot de passe

| Livret Electronique de l'Apprenti - Tuteur Enseignant                                                                                                    |                                                                                                    |                                                                                        |                                                                                           |  |  |  |  |  |  |  |
|----------------------------------------------------------------------------------------------------|----------------------------------------------------------------------------------------------------|----------------------------------------------------------------------------------------|-------------------------------------------------------------------------------------------|--|--|--|--|--|--|--|
| Pour vous connecter sur cett<br>votre identifiant et votre mot<br>ci-contre.<br>Première connexion ?<br>Cliquez sur le lien "Je ne c<br>mon mot de passe" afin de le | e interface, veuillez saisir<br>de passe dans les zones<br>onnais pas ou j'ai oublié<br>recevoir par mail.                                                                                                    | Identifiant<br>Mot de passe<br>Connecter<br>Je ne connais pas ou j'ai oublié mon mot c | ie passe.                                                                                 |  |  |  |  |  |  |  |
| PARTAGEONIS INS TALENTS                                                                                                    | Image: State State Stat |                                                                                        | INP <u>ENSAT</u><br>INP <u>ENSIACET</u><br>INP <u>ENSEEIHT</u> ≉<br>INP <u>ENSEEIHT</u> ≉ |  |  |  |  |  |  |  |

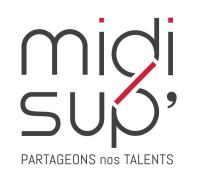

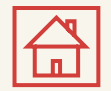

#### S'inscrire 2/2

**#1** Renseigner votre adresse mail

#2 Cliquer sur Valider

**#3** Le mot de passe est envoyé par mail

MidiSup ne délivre aucun mot de passe, il est automatiquement généré par l'application.

| Oubli du mot de passe.                                            | ×                                                         |
|-------------------------------------------------------------------|-----------------------------------------------------------|
| Veuillez saisir votre adresse mail                                | E-mail<br>Valider                                         |
|                                                                   |                                                           |
|                                                                   |                                                           |
| Oubli du mot de passe.                                            | ×                                                         |
| Veuillez saisir votre adresse mail<br>Un message contenant le mot | E-mail<br>Valider<br>t de passe vous a été envoyé<br>nail |
| part                                                              | ircii.                                                    |
|                                                                   |                                                           |

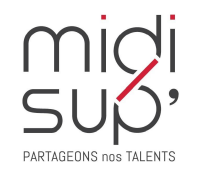

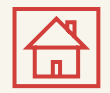

#### Se connecter

#1 Aller à l'adresse : https://lea.midisup.com/arexis\_itp/

**#2** Renseigner votre Adresse mail et votre Mot de passe

**#3** Cliquer sur Connecter

| Livret Electronique de l'Apprenti - Tuteur Enseignant                                                                                                    |                                                                                                    |                                                                                |                                                                                                    |  |  |  |  |  |  |  |  |
|----------------------------------------------------------------------------------------------------|----------------------------------------------------------------------------------------------------|--------------------------------------------------------------------------------|----------------------------------------------------------------------------------------------------|--|--|--|--|--|--|--|--|
| Pour vous connecter sur cett<br>votre identifiant et votre mot<br>ci-contre.<br>Première connexion ?<br>Cliquez sur le lien "Je ne c<br>mon mot de passe" afin de le | e interface, veuillez saisir<br>de passe dans les zones<br>onnais pas ou j'ai oublié<br>recevoir par mail. | Identifiant<br>Mot de passe<br>Connecter<br>Je ne connais pas ou j'ai oublié m | on mot de passe.                                                                                                    |  |  |  |  |  |  |  |  |
| PARTAGEONS NOS TALENTS                                                                                                    |                                                                                                    |                                                                                | tsm<br>PFF<br>IMP ENSIACET 47<br>IMP ENSIACET 47<br>IMP ENSIACET |  |  |  |  |  |  |  |  |

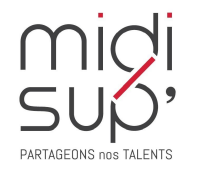

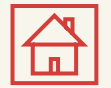

#### Page d'Accueil

Ici sont listées les actions en attente de réalisation de votre part : rédaction, contre-signature, etc.

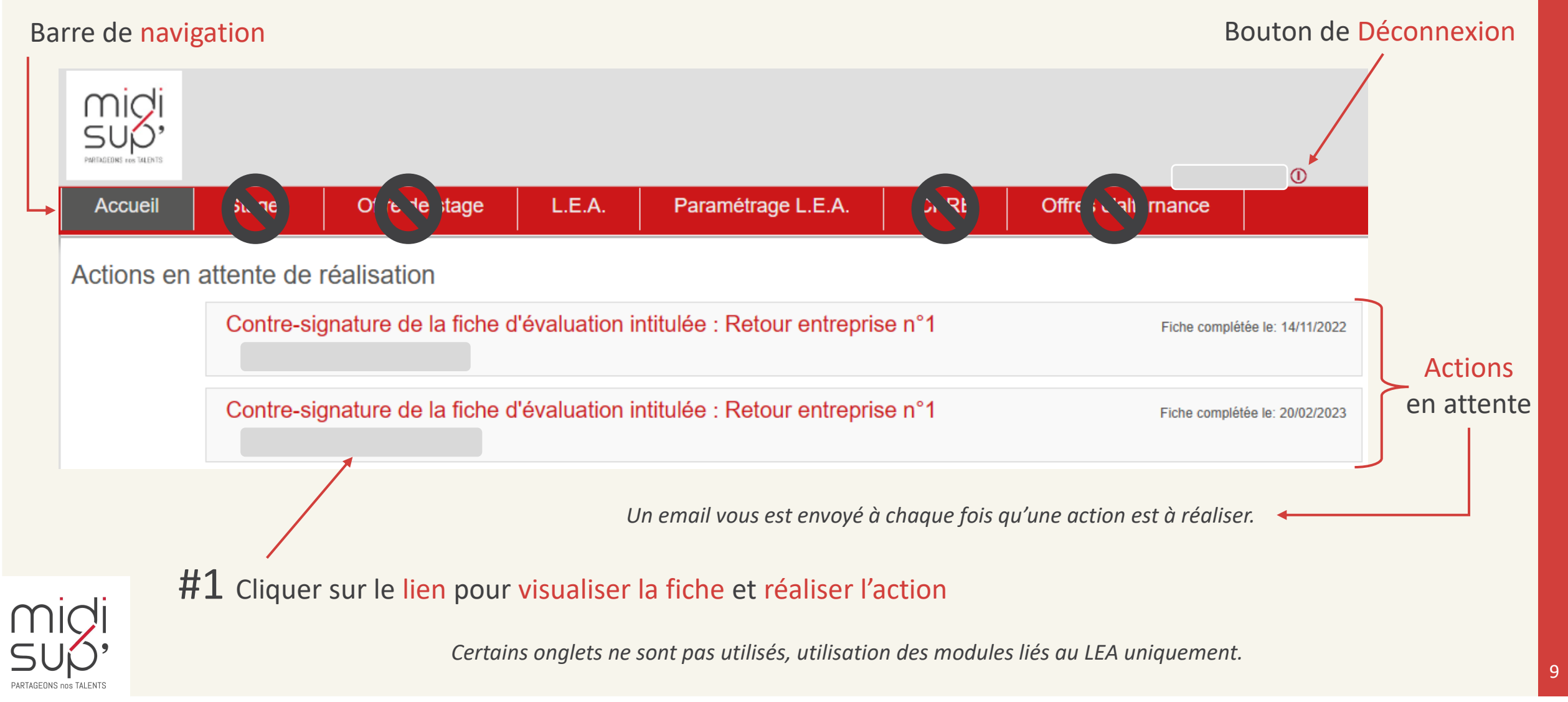

#### **Vos informations**

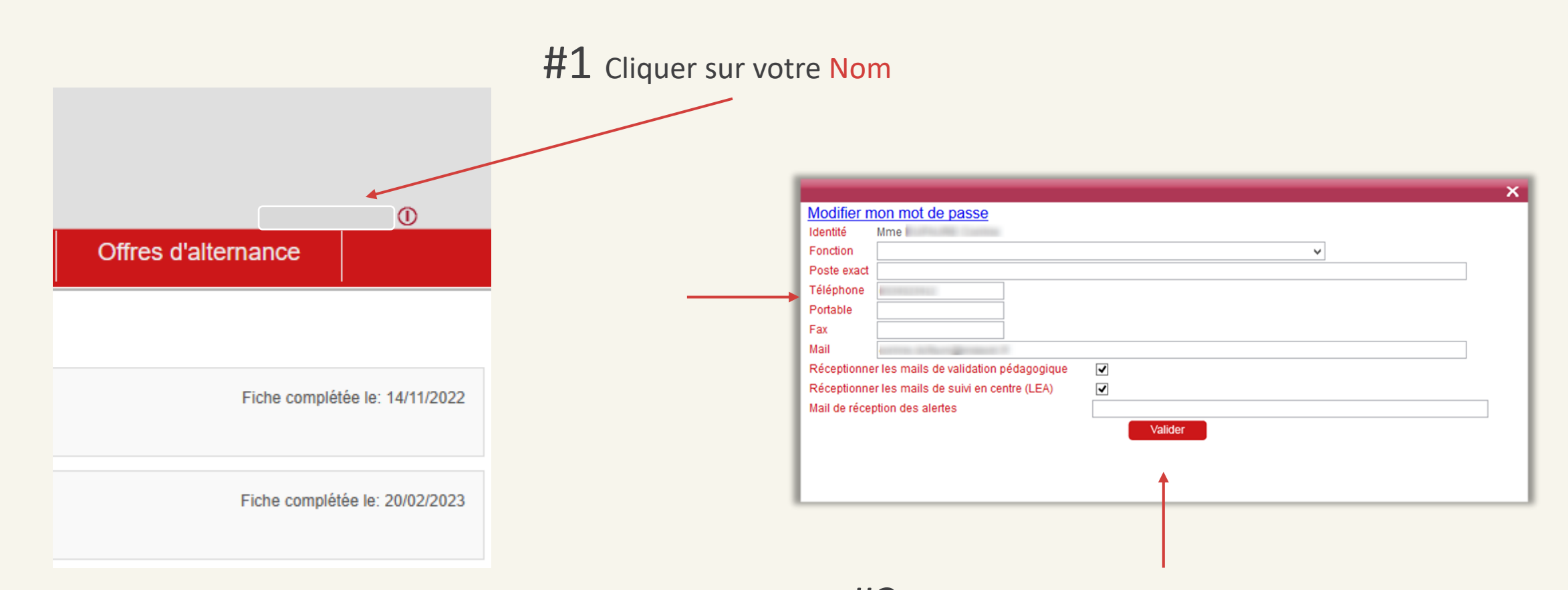

**#2** Visualiser et/ou modifier vos informations

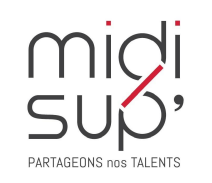

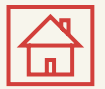

#### **Mes Alternants**

Ici sont listées les alternants dont vous êtes ou avez été le tuteur pédagogique.

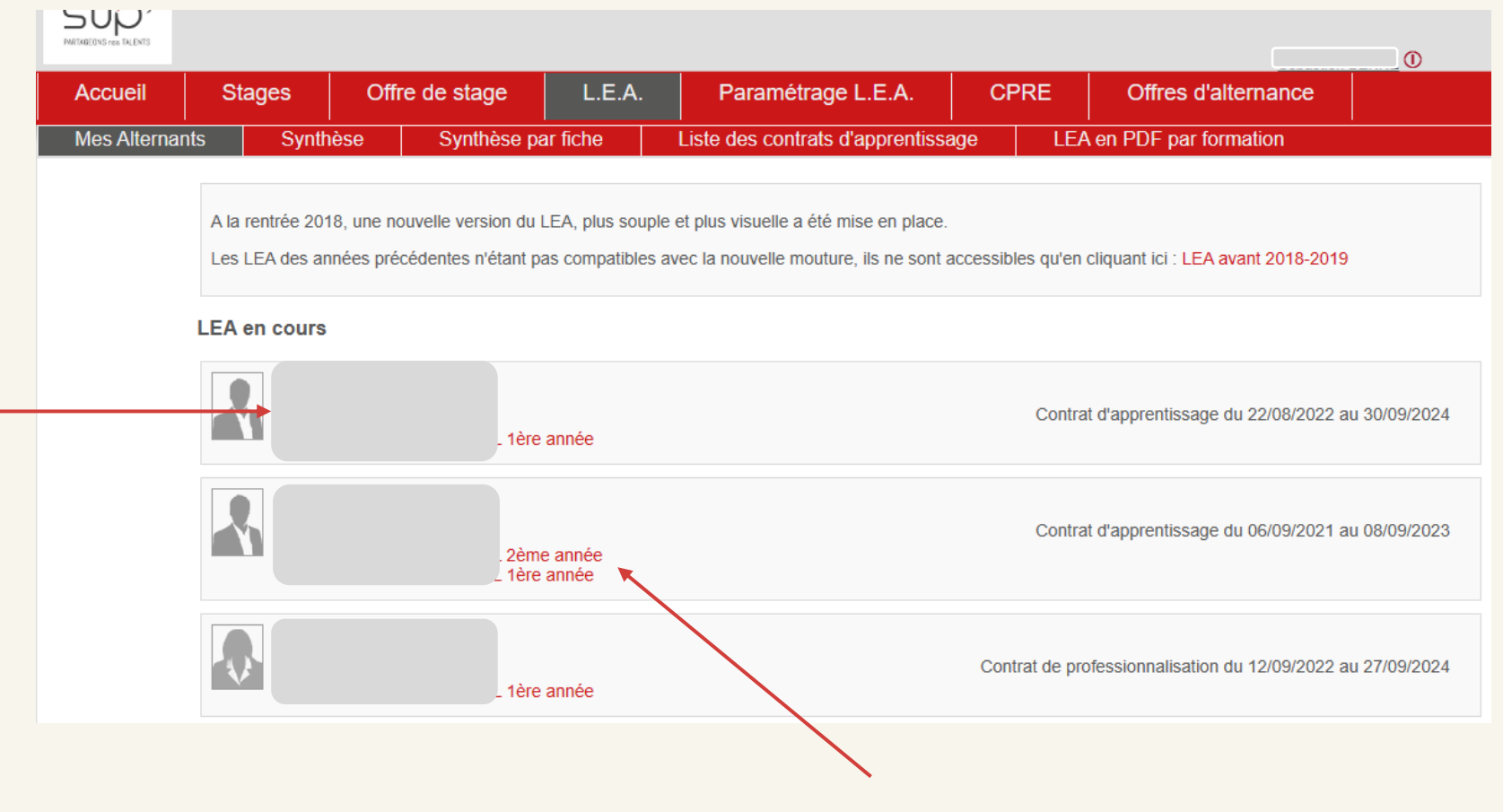

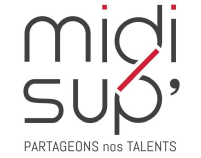

- Cliquer sur le Nom de l'alternant ou sur l'année en cours pour accéder au L.E.A.

#### Affichage du L.E.A.

#### Coordonnées des

#### interlocuteurs

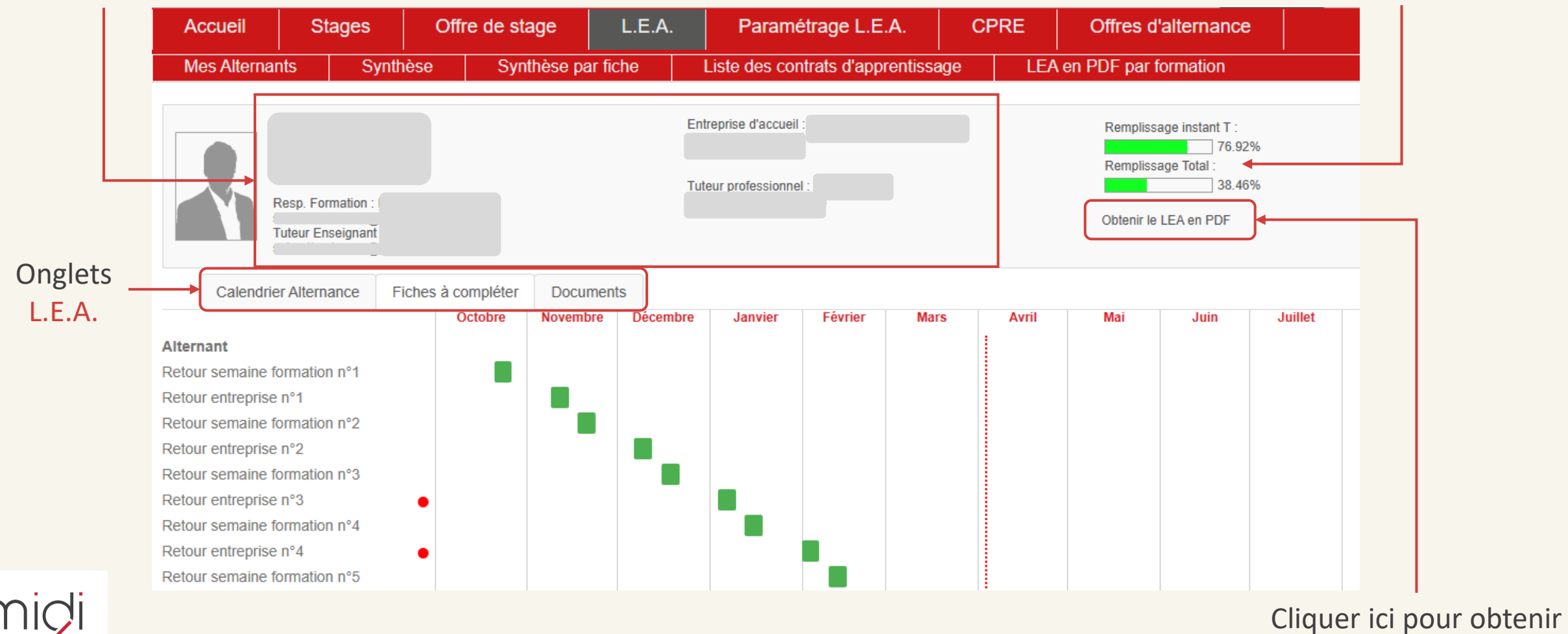

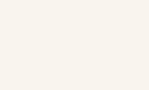

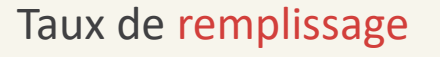

le L.E.A. en PDF

du L.E.A.

#### **Calendrier d'alternance**

La scolarité de la formation saisit les absences des alternants. Elles sont représentées par des jours hachurés sur le calendrier.

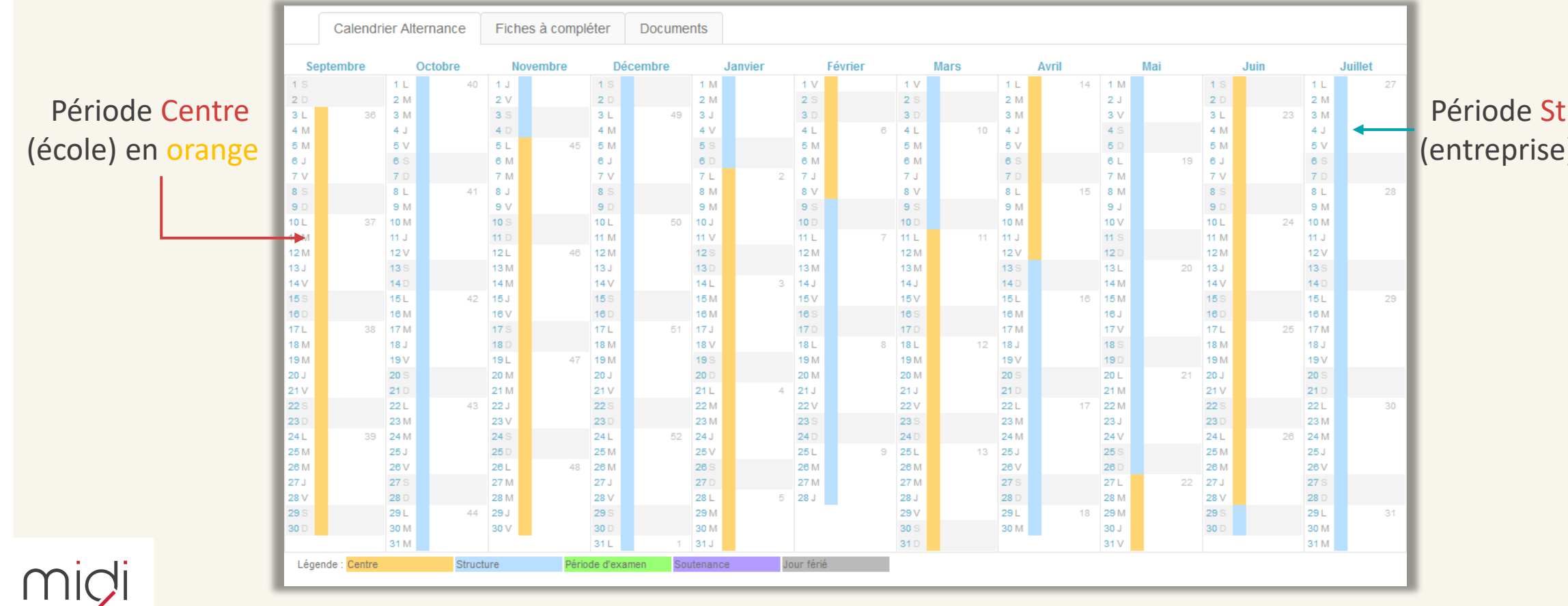

PARTAGEONS NOS TALENT

Période Structure (entreprise) en bleu

13

## Fiches à compléter 1/4

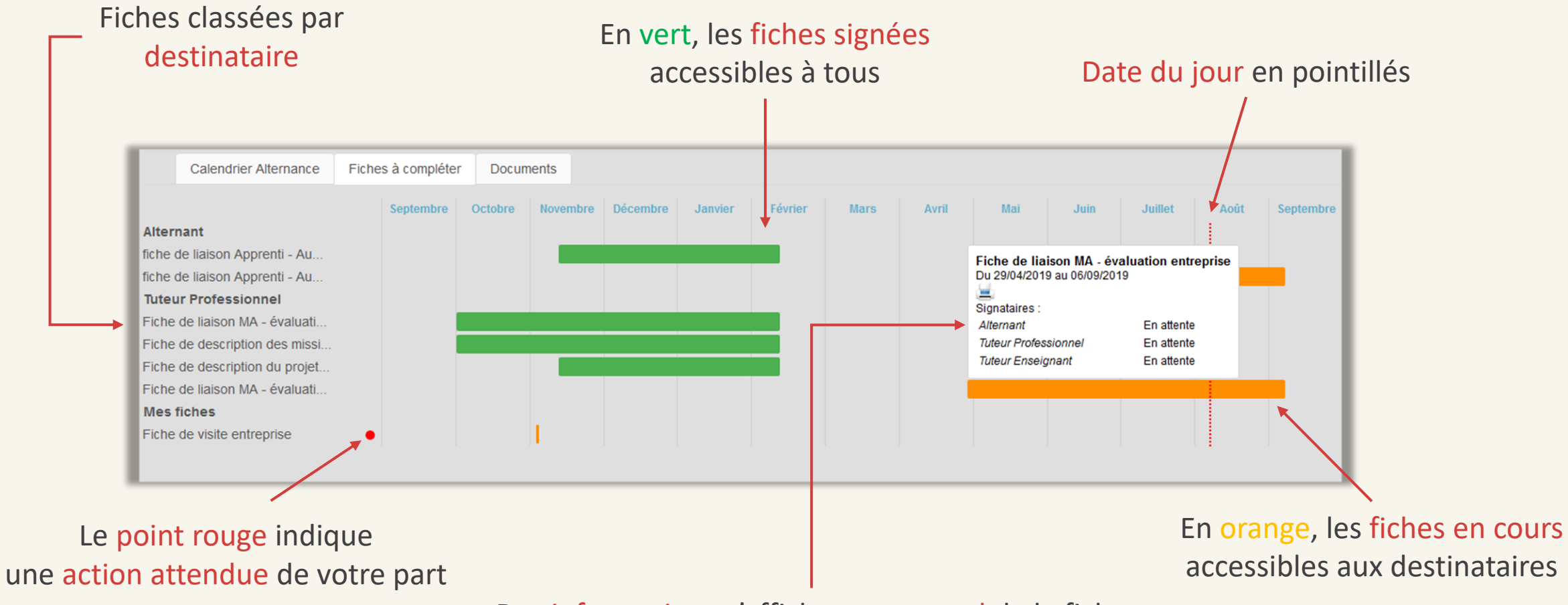

Des informations s'affichent au survol de la fiche

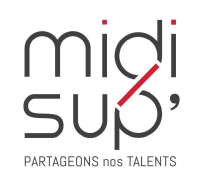

A noter : les fiches à venir s'affichent en <u>gris</u> et ne sont pas accessibles avant la date de début.

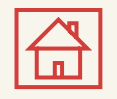

# L.E.A. Fiches à compléter 2/4

Sur la gauche de la page sont listées l'ensemble des fiches de suivi du livret. Vous pouvez y accéder en cliquant sur la bande colorée ou via les intitulés.

Elles sont classées par destinataire, c'est-à-dire l'utilisateur qui doit les compléter.

Les fiches de suivi qui vous sont destinées sont listées sous l'intitulé « Mes fiches ».

Vous n'avez pas accès aux fiches des autres utilisateurs tant qu'elles ne sont pas complétées (orange) ou indisponible (en gris).

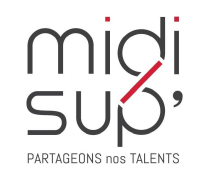

Le point rouge indique une action attendue de votre part

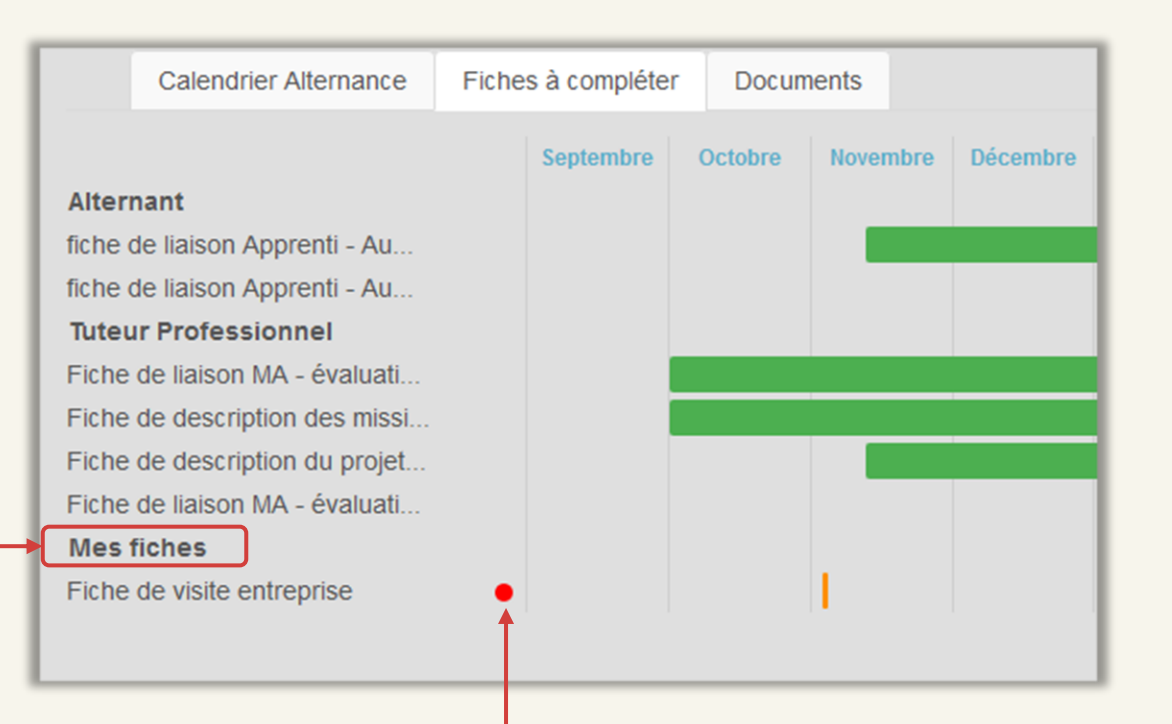

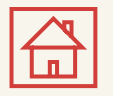

# Fiches à compléter 3/4

Le bouton de signature est indisponible par défaut, il s'active (rouge) quand tous les champs obligatoires de la fiche sont remplis.

Après avoir correctement complété la fiche, il faut la signer en cliquant sur le bouton ci-dessous

#### Signature indisponible

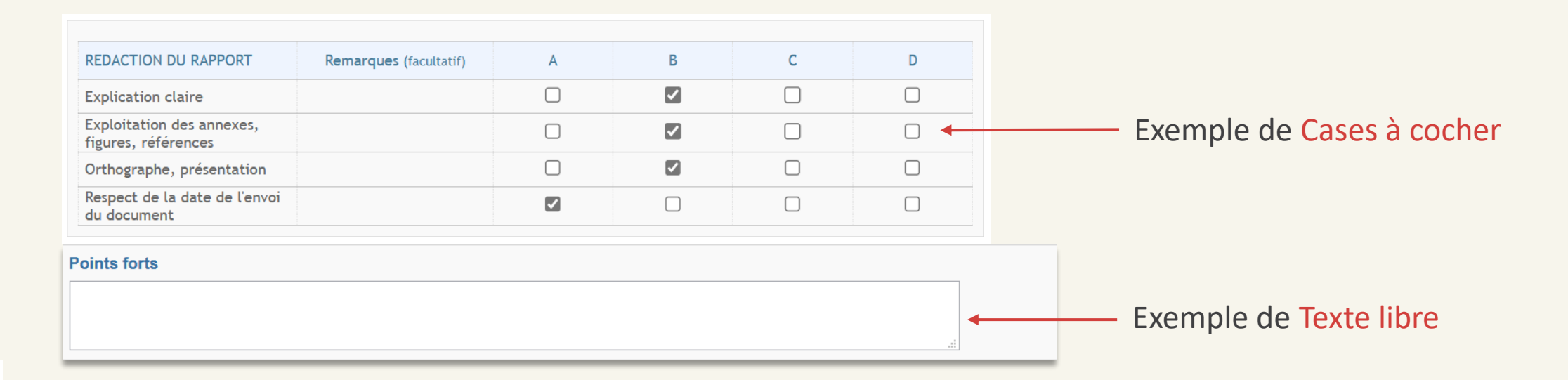

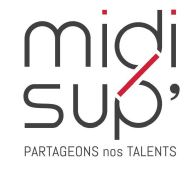

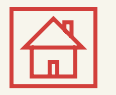

# Fiches à compléter 4/4

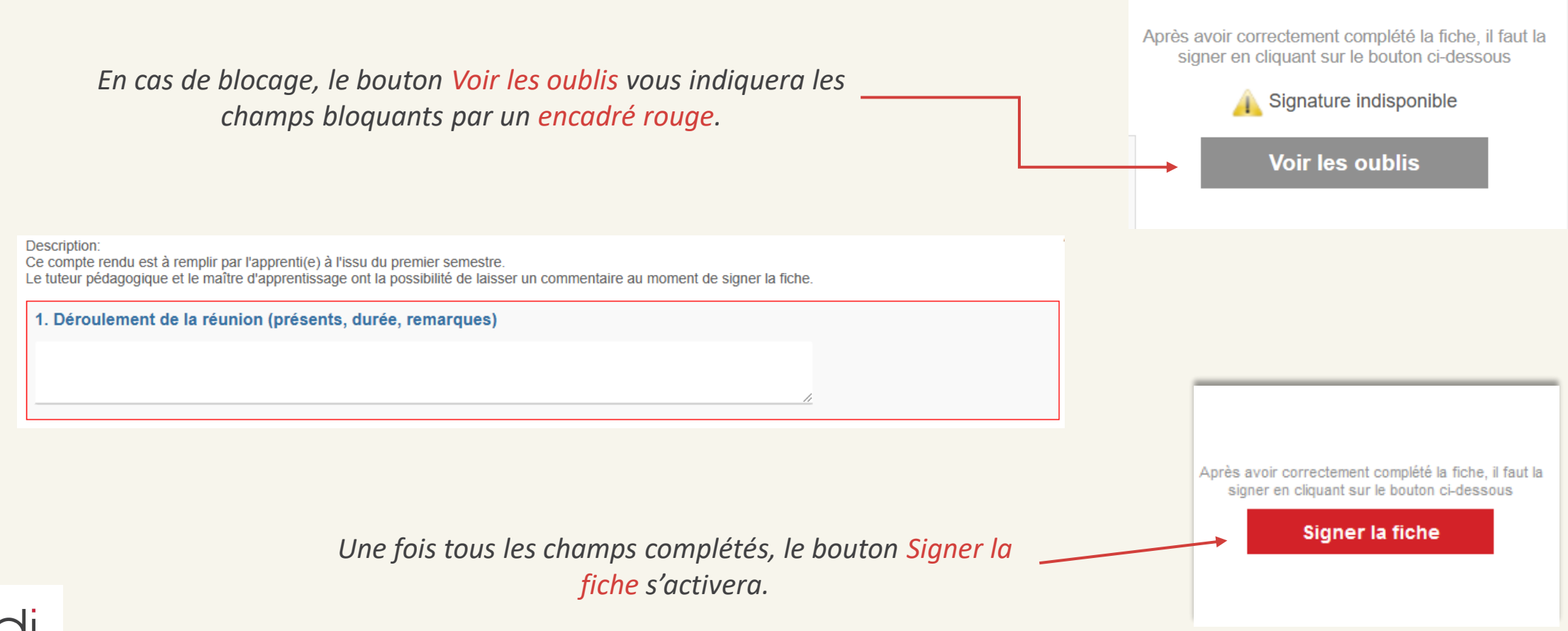

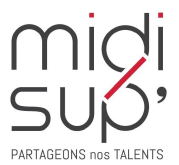

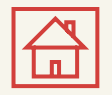

#### Ajouter un Document

Déposer et consulter des documents sur le livret de l'alternant.

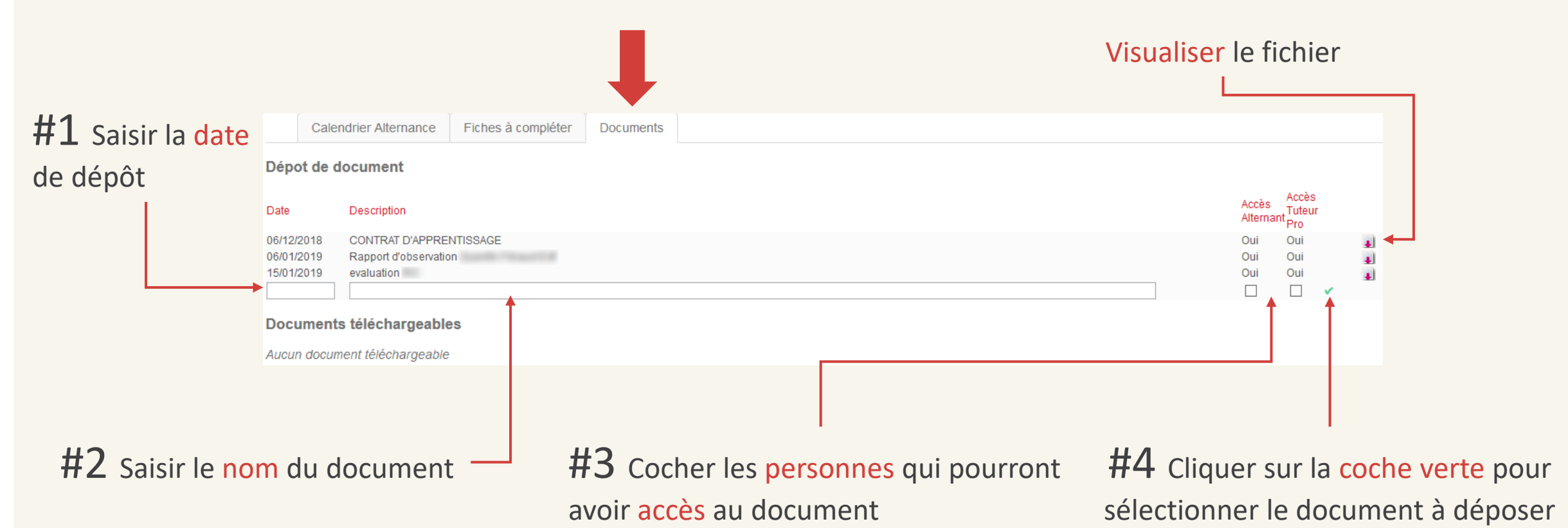

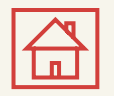

### Synthèse des livrets 1/3

*Une fonctionnalité permet de suivre en temps réel l'état de complétude des livrets des alternants.* 

**#1** Cliquer sur l'onglet L.E.A. puis sur le sous-onglet Synthèse

**#2** Cliquer sur la loupe pour sélectionner une formation

|    |                  |                      |      |             | •        |                             |         |     |                      |  |
|----|------------------|----------------------|------|-------------|----------|-----------------------------|---------|-----|----------------------|--|
|    | Accueil          | Stages               | Off  | re de stage | L.E.A.   | Paramétrage L.E.A           | C       | PRE | Offres d'alternance  |  |
|    | Mes Alternar     | nts Synt             | hèse | Synthèse p  | ar fiche | Liste des contrats d'apprer | tissage | LEA | en PDF par formation |  |
|    | Synthèse L.E.A   | λ.                   |      |             |          |                             |         |     |                      |  |
| on | Formation : 🔎 E> | kercice : Dispositif |      |             |          |                             |         |     |                      |  |
|    | 1                |                      |      |             |          |                             |         |     |                      |  |
|    |                  |                      |      |             |          |                             |         |     |                      |  |

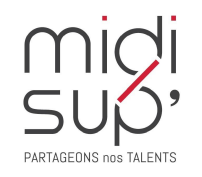

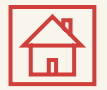

#### Synthèse des livrets 2/3

#### Synthèse L.E.A.

Formation :

🔎 Exercice : 2022-2023 Dispositif : Contrat d'apprentissage, Contrat de professionnalisation 📃

|       | Alternant |           | Tute  | eur Professi | onel   | Tut   | eur Enseigr | nant   | Res   | p. de forma | tion   |       | Contact RH | l      | Taux de remplissage |
|-------|-----------|-----------|-------|--------------|--------|-------|-------------|--------|-------|-------------|--------|-------|------------|--------|---------------------|
| Total | Complète  | Retard    | Total | Complète     | Retard | Total | Complète    | Retard | Total | Complète    | Retard | Total | Complète   | Retard |                     |
| 24    | 7         | <u>4</u>  | 0     | 0            | 0      | 2     | 1           | 0      | 0     | 0           | 0      | 0     | 0          | 0      | 30 %                |
| 24    | 11        | 0         | 0     | 0            | 0      | 2     | 1           | 0      | 0     | 0           | 0      | 0     | 0          | 0      | 46 %                |
| 24    | 11        | 0         | 0     | 0            | 0      | 2     | 1           | 0      | 0     | 0           | 0      | 0     | 0          | 0      | 46 %                |
| 24    | 11        | 0         | 0     | 0            | 0      | 2     | 0           | 1      | 0     | 0           | 0      | 0     | 0          | 0      | 42 %                |
| 24    | 11        | 0         | 0     | 0            | 0      | 2     | 1           | 0      | 0     | 0           | 0      | 0     | 0          | 0      | 46 %                |
| 24    | 0         | <u>11</u> | 0     | 0            | 0      | 2     | 0           | 1      | 0     | 0           | 0      | 0     | 0          | 0      | 0 %                 |

*Vous pouvez visualiser par livret:* 

- le nombre de fiche à compléter par les utilisateurs
- Les fiches complètes
- Les fiches en retard
- Le taux de remplissage

Il est possible de visualiser les24fiches en retard en cliquant24sur le chiffre.242424

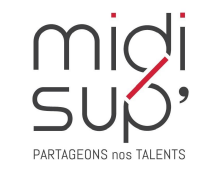

Alternant Complète Retard

11

11

11

11

0

0

0

0

0

<u>11</u>

Total

24

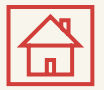

#### Synthèse des livrets 3/3

| Détails des fiches en retard |                             | ×            |
|------------------------------|-----------------------------|--------------|
| Nom fiche                    | Période                     | Destinataire |
| Retour entreprise n°3        | Du 04/01/2023 au 09/01/2023 | s.           |
| Retour entreprise n°4        | Du 01/02/2023 au 06/02/2023 | <b>S</b>     |
| Retour semaine formation n°4 | Du 13/01/2023 au 18/01/2023 | <b>S</b>     |
| Retour semaine formation n°5 | Du 10/02/2023 au 15/02/2023 | <b>S</b>     |
|                              |                             |              |

| tinataire<br>t<br>LEA: Fiche "Compte rendu visite en entreprise n°1° à compléter<br>B I S I <sub>x</sub> }= := := := ?? Styles → Format → ?<br>Styles → Format → ? |                               |                                          |                 | Envoyer |
|----------------------------------------------------------------------------------------------------|-------------------------------|------------------------------------------|-----------------|---------|
| X D B I S I X I I I I I I I I I I I I I I I I                                                                                                    | LEA : Fiche                   | e "Compte rendu visite en entreprise n°1 | l" à compléter  |         |
| B I S II <sub>x</sub> i≡ tiE tiE 99 Styles - Format - ?                                                                                                    | 6 ē ē                         | • • • • • • •                            |                 | Source  |
|                                                                                                    | I <del>S</del> I <sub>x</sub> | ]≣ :≣   #E #E   99 Sty                   | vles - Format - | ?       |
|                                                                                                    |                               |                                          |                 |         |

*Vous pouvez relancer l'utilisateur en cliquant sur l'enveloppe et personnaliser le mail type si besoin.* 

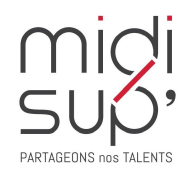

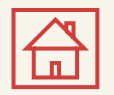

## Synthèse par fiche 1/2

*Une fonctionnalité permet de suivre en temps réel l'état de complétude des livrets pour une fiche donnée.* 

Offre de stage

#### **#1** Cliquer sur l'onglet L.E.A. puis sur le sous-onglet Synthèse par fiche

Accueil

Stages

**#2** Cliquer sur la loupe pour sélectionner une formation

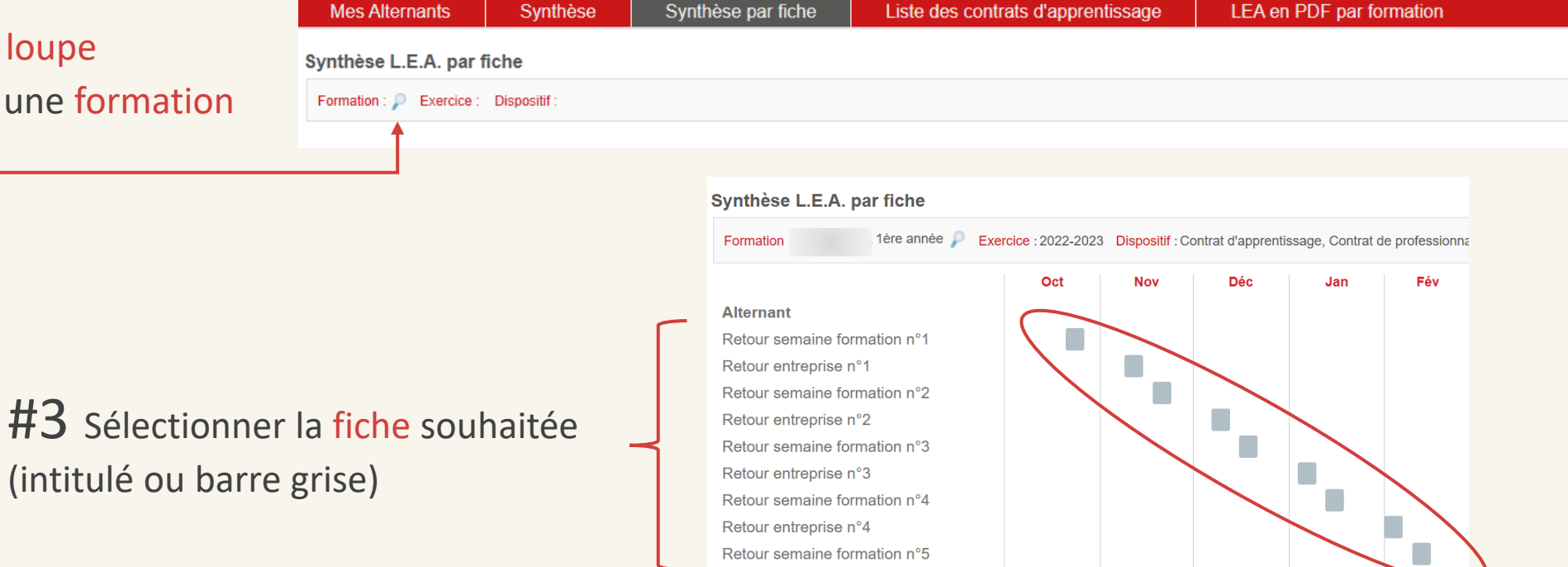

L.E.A.

Paramétrage L.E.A.

CPRE

Offres d'alternance

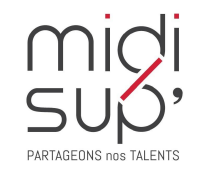

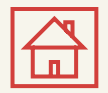

## Synthèse par fiche 2/2

Il est possible d'extraire le contenu des fiches au format Excel.

Les coches vertes indiquent que la fiche a été signée.

*Il est possible de relancer les retardataires:* 

- Tous en même temps (sans mail de personnalisation)
- Manuellement en cliquant sur l'enveloppe (il sera possible de personnaliser le mail envoyé)

|                       | destinataire                                                                                                    |         |
|-----------------------|----------------------------------------------------------------------------------------------------|---------|
|                       |                                                                                                    | Envoyer |
| )estinataire<br>Suiet | ELEA : Fiche "Compte rendu visite en entreprise n°1" à compléter                                                                                                    |         |
| X G                   |                                                                                                    | ource   |
| BI                    | S         I         I |         |
|                       |                                                                                                    |         |
|                       |                                                                                                    |         |
|                       |                                                                                                    |         |

| Accueil             | Stages              | Offr       | e de stage  | L.E.A.   | Para        | métrage L.E.                                |
|---------------------|---------------------|------------|-------------|----------|-------------|---------------------------------------------|
| Mes Alternar        | nts Synth           | nèse       | Synthèse pa | ar fiche | Liste des   | contrats d'appre                            |
| Retour sem          | naine format        | tion n°    | 1           |          |             |                                             |
| Extraction des éva  | aluations consignée | es dans la | fiche       |          |             |                                             |
| Fiche accessible of | du 21/10/2022 au 2  | 6/10/2022  | 2           |          |             |                                             |
| Description :       |                     |            |             |          |             |                                             |
| Semaine de cours    | s du 17/10/2022 au  | 21/10/202  | 22          |          |             |                                             |
| Destinataire de la  | fiche : Alternant   |            |             |          |             |                                             |
| Relancer tous les   | s contrats          |            |             |          |             |                                             |
|                     | AI                  | ternants   |             |          | Alternant   | Tuteur pro                                  |
|                     |                     |            |             |          | ©<br>©<br>© | 0<br>0<br>0                                 |
|                     |                     |            |             |          |             | <ul> <li>✓</li> <li>✓</li> <li>✓</li> </ul> |

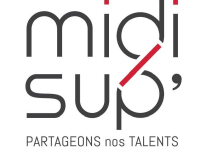

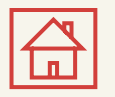

#### Visionner les promotions

Visualiser ici la liste de tous les alternants pour des formations dont vous êtes responsable.

**#1** Cliquer sur l'onglet L.E.A. puis sur le sous-onglet Liste des contrats d'apprentissage

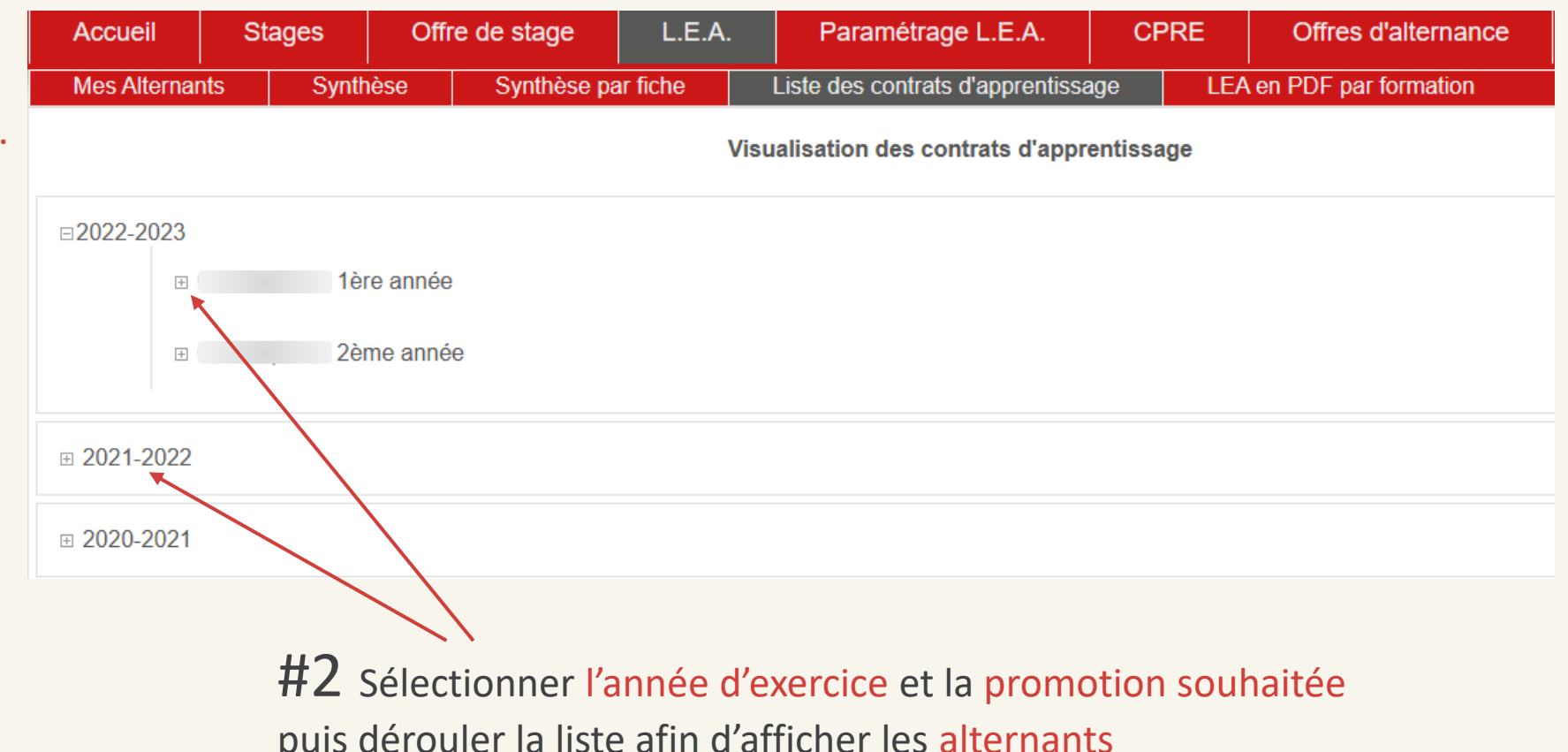

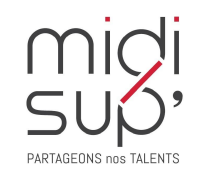

puis dérouler la liste afin d'afficher les alternants

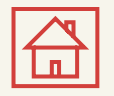

#### L.E.A. au format PDF 1/2

*Une fonctionnalité permet d'éditer les livrets au format PDF par promotion.* 

**#1** Cliquer sur l'onglet L.E.A. puis sur le sous-onglet LEA en PDF par formation

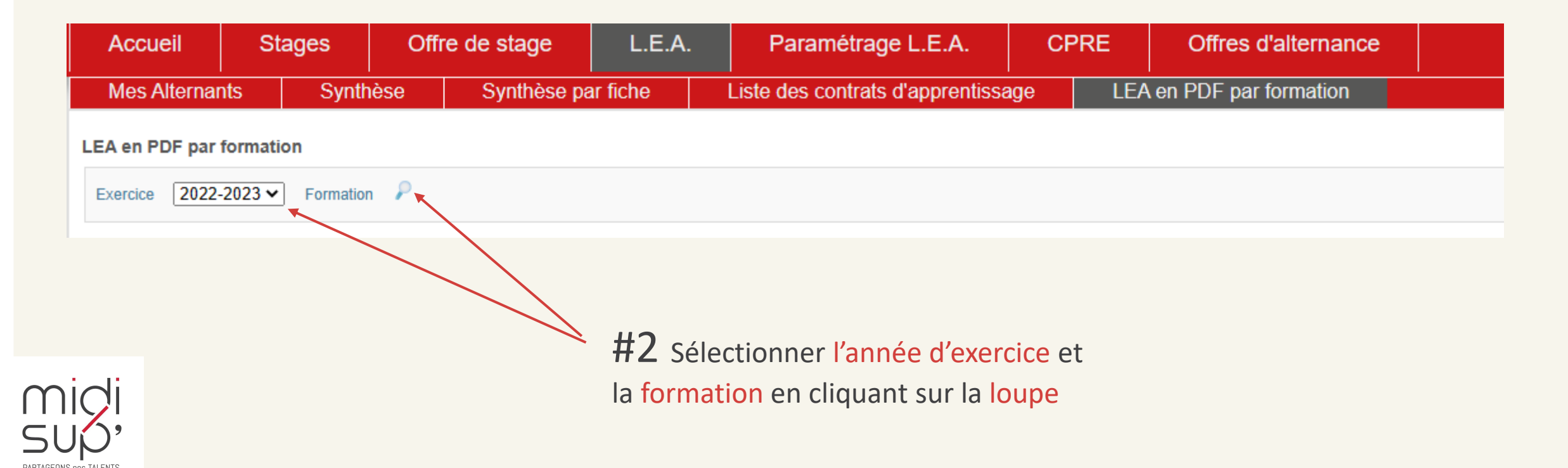

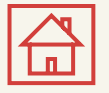

#### L.E.A. au format PDF 2/2

| LEA en P | DF par formation |                             |                               |                                                                                                    |
|----------|------------------|-----------------------------|-------------------------------|----------------------------------------------------------------------------------------------------|
| Exercice | 2022-2023 V For  | mation 🔎                    |                               | Vous pouvez sélectionner l'ensemble de la promotion de la promotion de la prom |
| Ċ        |                  |                             |                               | personnaliser la sélection.                                                                                                    |
|          | Alternants       | Date de contrat             | Taux de remplissage           |                                                                                                    |
|          |                  | Du 22/08/2022 au 30/09/2024 | 31 %                          |                                                                                                    |
|          |                  | Du 12/09/2022 au 13/09/2024 | 46 %                          |                                                                                                    |
|          |                  | Du 12/09/2022 au 27/09/2024 | 46 %                          | Vous pouvez générer un fichier unique ou un dossier d                                                                                                    |
|          |                  | Du 19/09/2022 au 13/09/2024 | 42 %                          | format ZIP contenant les livrets sélectionnés de faco                                                                                                    |
|          |                  | Du 16/09/2022 au 15/09/2024 | 46 %                          | jonnat 2n contenant les inflets selectionnes de jaçor                                                                                                    |
|          |                  | Du 19/09/2022 au 06/09/2024 | 0 % 🔔                         | Individuelle                                                                                                    |
|          |                  | Du 03/10/2022 au 30/09/2024 | 38 %                          |                                                                                                    |
|          |                  | Du 03/10/2022 au 03/10/2024 | 23 %                          |                                                                                                    |
|          |                  | Du 19/09/2022 au 20/09/2024 | 42 %                          |                                                                                                    |
|          |                  | Du 17/10/2022 au 06/09/2024 | 46 %                          |                                                                                                    |
|          |                  | Du 03/10/2022 au 30/09/2024 | 35 %                          |                                                                                                    |
|          |                  | Du 01/08/2022 au 30/09/2024 | 23 %                          |                                                                                                    |
|          |                  | Du 03/10/2022 au 30/09/2024 | 4 %                           | 0 %                                                                                                    |
|          |                  | Du 03/10/2022 au 30/09/2024 | 31 %                          |                                                                                                    |
|          |                  | Du 01/10/2022 au 30/09/2024 | 46 %                          |                                                                                                    |
|          |                  | Du 05/09/2022 au 06/09/2024 | 46 %                          | Ce logo indíque que le livret de l'alternant n'a pas ét                                                                                                    |
|          |                  | Du 12/09/2022 au 06/09/2024 | 46 %                          | généré.                                                                                                    |
|          |                  | Du 05/09/2022 au 06/09/2024 | 46 %                          | C'est-à-dire au'aucun des acteurs ne s'est connecté                                                                                                    |
|          |                  | Du 24/10/2022 au 06/09/2024 | 12 %                          | (alternant tuteur nédagogique ou maître                                                                                                    |
|          |                  |                             | Générer un fichier PDF unique | Générer un ZIP avec chaque LEA en PDF d'apprentissage/tuteur professionnel).                                                                                                    |

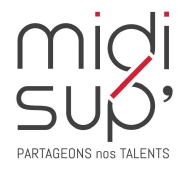

Le taux de remplissage des livrets reste indiqué.

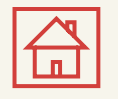

# Paramétrer le calendrier de l'alternance 1/4

Définir le calendrier de la formation.

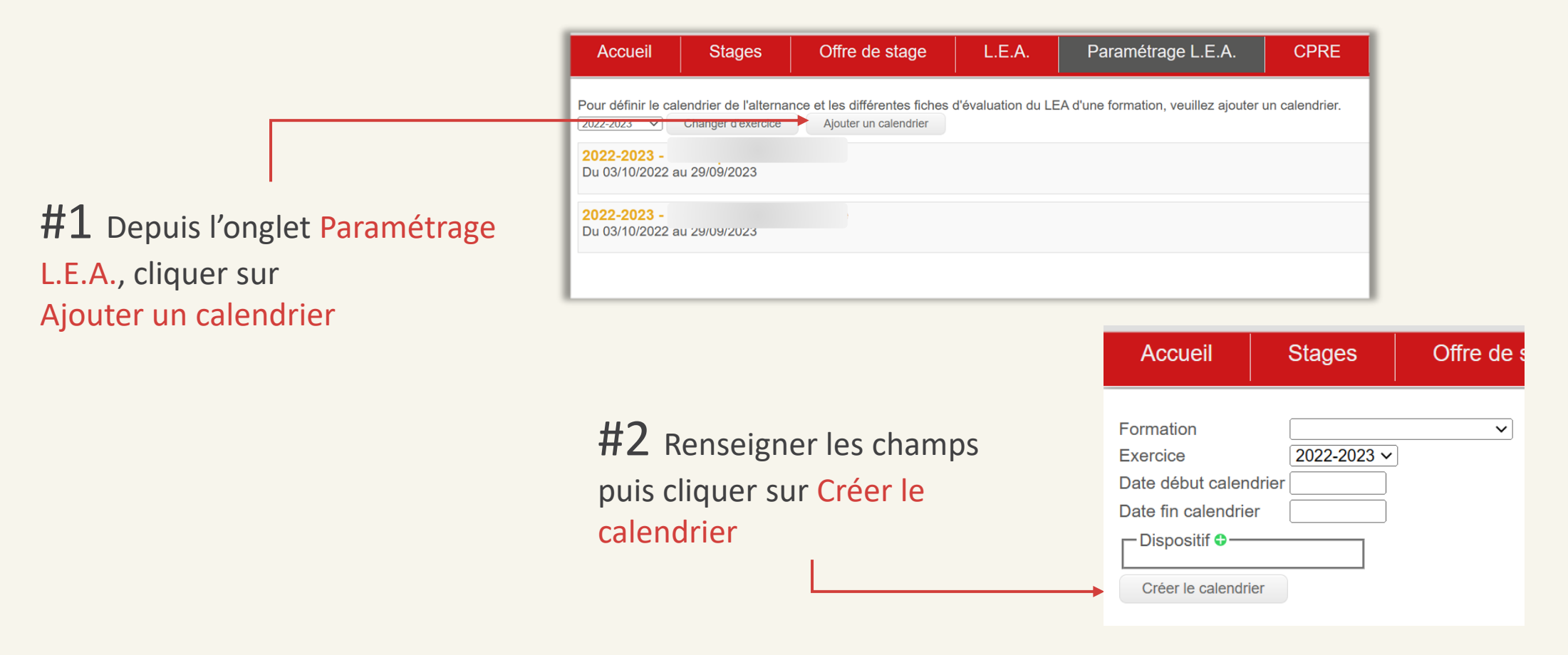

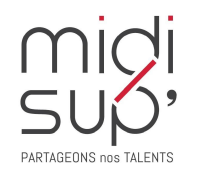

**#3** Cliquer sur la formation nouvellement créée

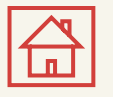

## Paramétrer le calendrier de l'alternance 2/4

| Septembre      | Octobre | Novembre  | Décembre             | Janvier     | Février    | Mars       |
|----------------|---------|-----------|----------------------|-------------|------------|------------|
| 1 S            | 1 L 40  | 1 J       | 1.5                  | 1 M         | 1 V        | 1 V        |
| <b>2</b> D     | 2 M     | 2 V       | 2 D                  | 2 M         | <b>2</b> S | <b>2</b> S |
| 3 L 36         | 3 M     | 3 S       | 3 L 49               | 3 J         | 3 D        | 3 D        |
| 4 M            | 4 J     | 4 D       | 4 M                  | 4 V         | 4 L 6      | 4 L 10     |
| 5 M            | 5 V     | 5 L 45    | 5 M                  | 5 5         | 5 M        | 5 M        |
| 6 J            | 6 S     | 6 M       | 6 J                  | 6 D         | 6 M        | 6 M        |
| 7 V            | 7 D     | 7 M       | 7 V                  | 7 L 2       | 7 J        | 7 J        |
| 8.5            | 8 L 41  | L 8       | <b>8</b> S           | 8 M         | 8 V        | 8 V        |
| 9 D            | 9 M     | 9 V       | 9 D                  | 9 M         | <b>9</b> S | 9 S        |
| 10 L 37        | 10 M    | 10 S      | 10 L50               | 10 J        | 10 D       | 10 D       |
| 11 M           | 11 J    | 11 D      | 11 M                 | 11 V        | 11 L 7     | 11 L 11    |
| 12 M           | 12 V    | 12 L 46   | 12 M                 | <b>12</b> S | 12 M       | 12 M       |
| 13 J           | 13 S    | 13 M      | Actions disponible   | s           | 13 M       | 13 M       |
| 14 V           | 14 D    | 14 M      | Effacer la séléction | 3           | 14 J       | 14 J       |
| 15 S           | 15 L 42 | 15 J      |                      |             | 15 V       | 15 V       |
| 16 D           | 16 M    | 16 V      | Ajouter une periode  | =           | 16 S       | 16 5       |
| 17 L 38        | 17 M    | 17 S      | Supprimer une péri   | ode         | 17 D       | 17 D       |
| 18 M           | 18 J    | 18 D      | 18 M                 | 18 V        | 18 L 8     | 18 L 12    |
| 19 M           | 19 V    | 19 L 47   | 19 M                 | 19 5        | 19 M       | 19 M       |
| 20 J           | 20 S    | 20 M      | 20 J                 | 20 D        | 20 M       | 20 M       |
| 21 V           | 21 D    | 21 M      | 21 V                 | 21 L 4      | 21 J       | 21 J       |
| 22.8           | 22 L 43 | 22 J      | 22 S                 | 22 M        | 22 V       | 22 V       |
| 23 D           | 23 M    | 23 V      | 23 D                 | 23 M        | 23 5       | 23 S       |
| 24 L 39        | 24 M    | 24.5      | 24 L 52              | 24 J        | 24 0       | 24 D       |
| 25 M           | 25 J    | 25 0      | 25 M                 | 25 V        | 25 L 9     | 25 L 13    |
| 26 M           | 26 V    | 26 L 48   | 26 M                 | 26 5        | 26 M       | 26%        |
| 27 J           | 27.5    | 27 M      | 27 J                 | 27.0        | 27 M       | 27 M       |
| 28 V           | 28 0    | 28 M      | 28 V                 | 28 L 5      | 28 J       | 28 J       |
| 29.5           | 29 L 44 | 29 3      | 29.5                 | 29 M        |            | 29 V       |
| 30.0           | 21 M    | 50 V      | 24.1 4               | 24 I        |            | 24.0       |
|                | STM     |           | 316                  | 31.5        |            | 310        |
| Légende : Cent | re      | Structure | Période d'ex         | amen Souten | ance J     | our férié  |

Le clic sur un numéro de semaine permet de sélectionner la semaine complète La touche Ctrl du clavier permet la multi-sélection.

**#1** Le clic gauche sur une zone sélectionnée permet l'affichage des actions disponibles

#2 Cliquer sur Ajouter une période

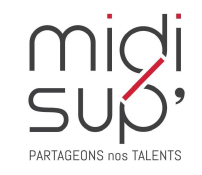

#### 

# Paramétrer le calendrier de l'alternance 3/4

#### Récapitulatif des périodes sélectionnées

(prise en compte des discontinuités)

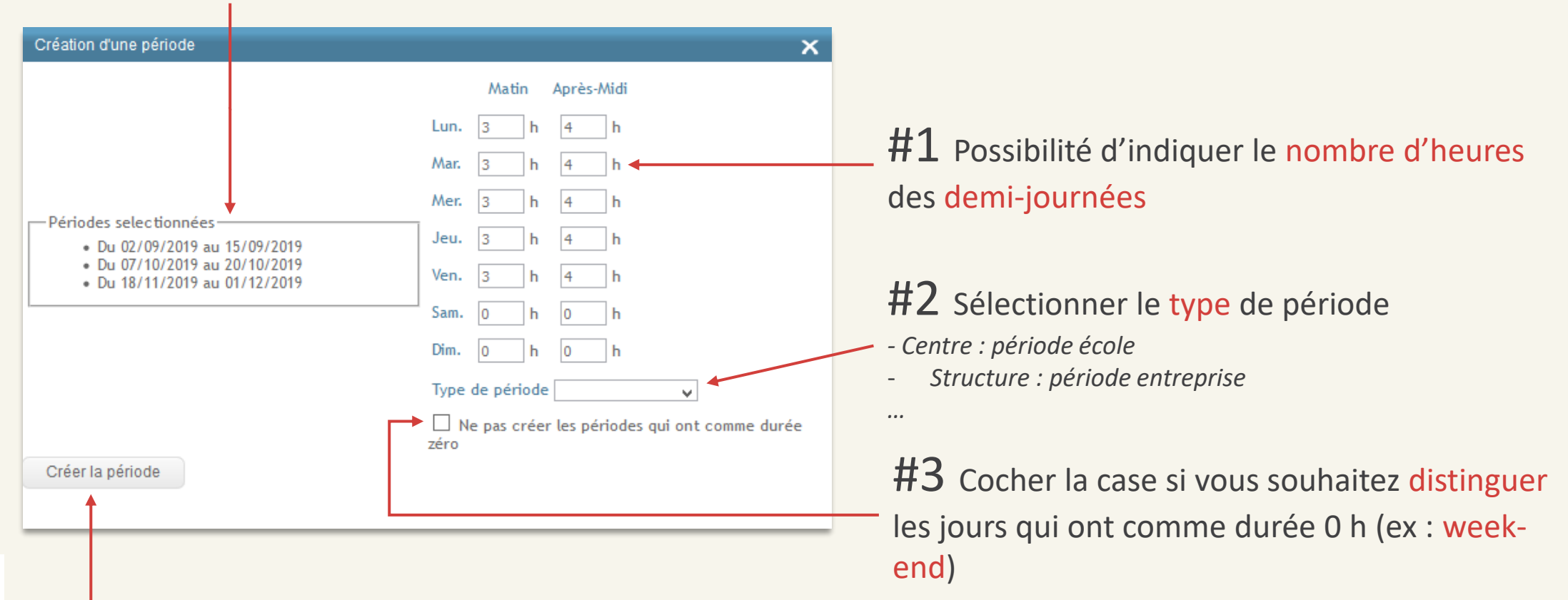

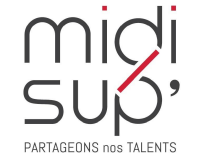

#### **#4** Cliquer sur Créer la période

## Paramétrer le calendrier de l'alternance 4/4

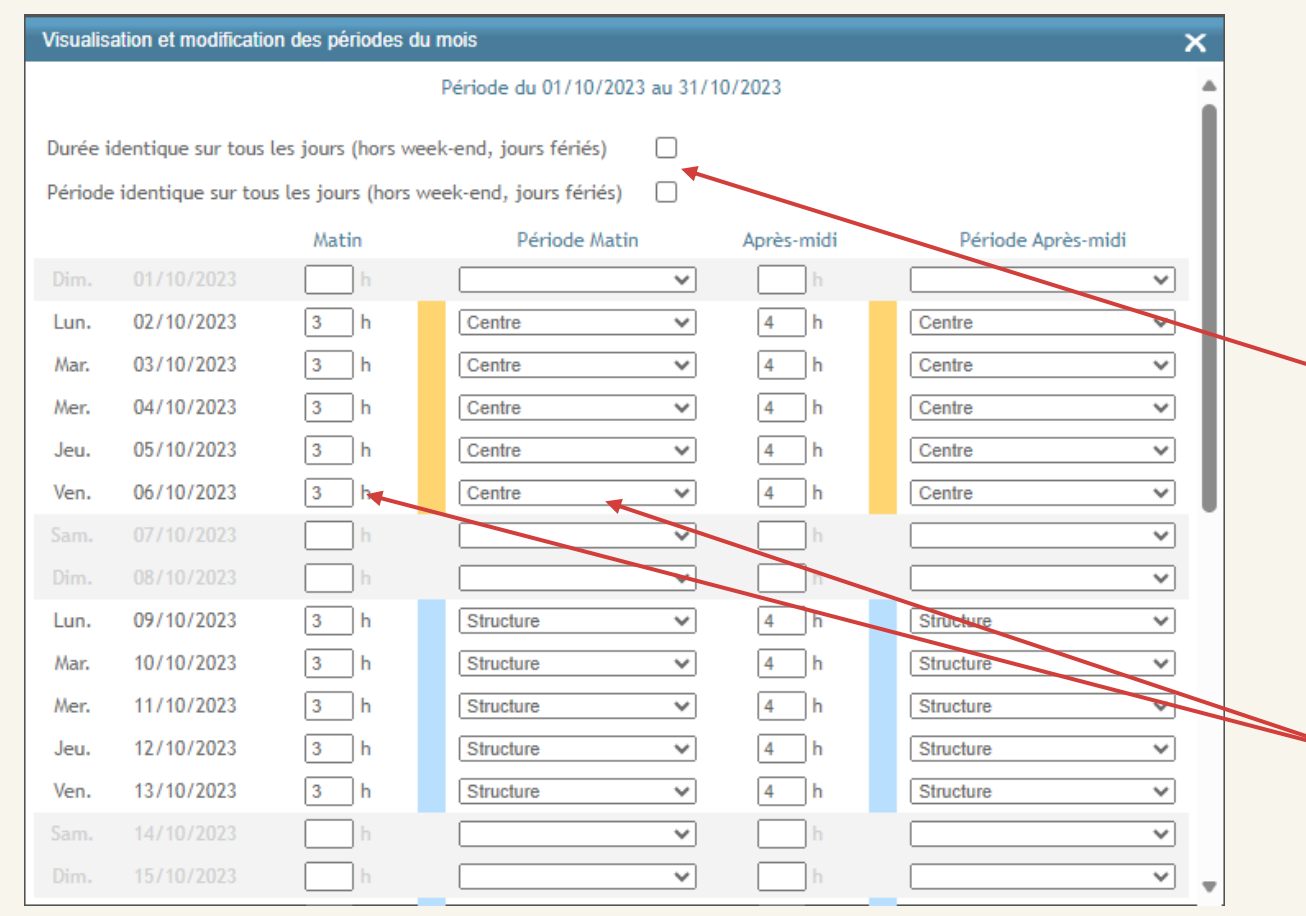

Il est possible de paramétrer le calendrier par demi-journée sur l'ensemble d'un mois plus facilement. Il suffit de double cliquer sur le mois.

#1 (facultatif) Cocher ces cases avant toutes saisies si souhaitées. Les premières durées/périodes saisies seront automatiquement dupliquées sur l'ensemble du mois.

**#2** Saisir les durées et électionner le type de période (si non identique sur tout le mois)

**#3** Cliquer sur Enregistrer les modifications en bas de la fenêtre

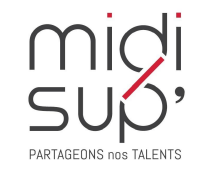

In

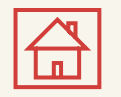

#### Paramétrer les Fiches de suivi 1/5

Quand un calendrier est créé, il est alors possible de planifier des fiches de suivi.

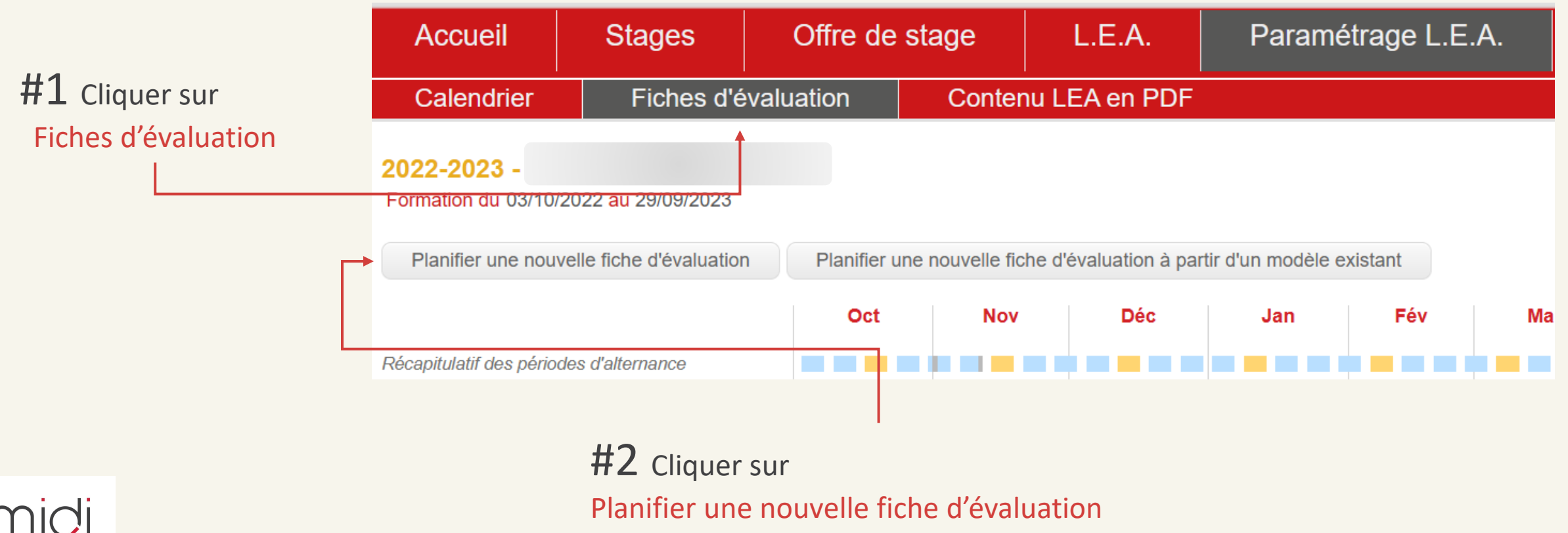

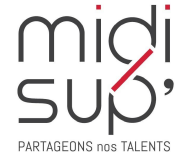

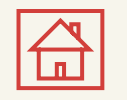

## Paramétrer les Fiches de suivi 2/5

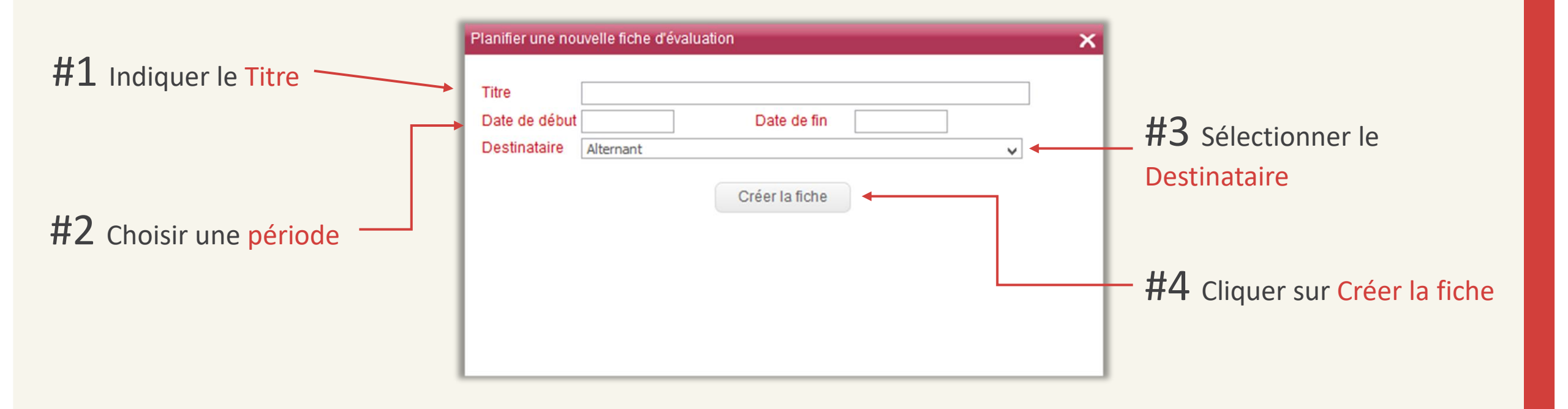

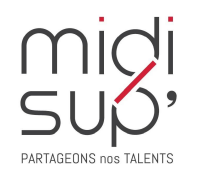

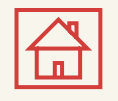

# Paramétrer les Fiches de suivi 3/5

**#1** Cliquer sur le + pour ajouter un signataire (optionnel)

Prévisualiser la fiche -

| Calendrier Fiches d'évaluation Contenu LEA en PDF                                                                      |                             |
|----------------------------------------------------------------------------------------------------|-----------------------------|
| Formation du 04/09/2023 au 30/08/2024<br>Prévisualiser la fiche Supprimer la fiche                                     |                             |
| Information de la fiche                                                                                                |                             |
| Cette fiche est remplissable sur plusieurs périodes                                                                    |                             |
| Date de début 01/05/2024 Date de fin 31/05/2024                                                                        |                             |
| Titre                                                                                                    |                             |
| Description                                                                                                    |                             |
| $\mathbf{B}  I := := \mathcal{O}$                                                                                      |                             |
| •                                                                                                    | ——— Ajouter une Descriptior |
| Destinataire Alternant                                                                                                 | (optionnel)                 |
| Cette fiche est une visite                                                                                             |                             |
| Cette fiche est confidentielle                                                                                         |                             |
| Signataire                                                                                                    |                             |
| Questions                                                                                                    |                             |
| Ajouter une question<br>Grille de critères - Liste de choix - Liste de choix multiple - Texte libre - Dépôt de fichier |                             |
|                                                                                                    |                             |

PARTAGEONS NOS TALENT

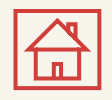

# Paramétrer les Fiches de suivi 4/5

#### Fiche récurrente:

- contenu défini une seule fois
- planifiée sur plusieurs périodes à l'identique
- possibilité de préremplir la fiche avec les réponses de la fiche précédente

#### Fiche visite:

- Renseigne la date du jour de visite au moment de la génération de la fiche
- Oblige une date de visite sur la période paramétrée
- Ne peut être destinée qu'aux tuteurs pédagogiques

Une Fiche confidentielle n'est visible que par l'établissement (tuteur pédagogique et responsable de formation) et le destinataire (alternant ou maître d'apprentissage).

Elle ne fera pas partie de l'édition du LEA en PDF.

| Date de début01/05/2024        | Date de fin | 31/05/2024 |
|--------------------------------|-------------|------------|
| Titre                          |             |            |
| Description                    |             |            |
| B I := ≟= ∅                    |             |            |
|                                |             |            |
| Destinataire Alternant         | ~           |            |
| Cette fiche est une visite     |             |            |
| Cette fiche est confidentielle |             |            |
|                                |             |            |
|                                |             |            |
|                                |             |            |

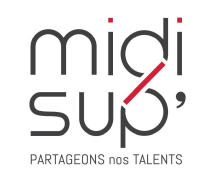

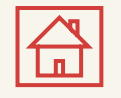

# Paramétrer les fiches de suivi 5/5

| Type de question -                    | Questions         Grille de critère         Intitulé de la question         B I := := @         Description (facultatif)                                                                                             |                                    | Supprimer<br>la question |
|---------------------------------------|----------------------------------------------------------------------------------------------------|------------------------------------|--------------------------|
|                                       | Critères ● Permetire l'ajout de lignes lors de la saisie Colonnes Nom colonne 1 Nom colonne 2 Facultatif Nom colonne 3 Facultatif Intitulé de la question B I := := @ Description (facultatif) ▼ Réponse facultative | Niveaux C Dupliquer<br>la question |                          |
| la question                           | ► Dépôt de fichier       Intitulé de la question       B I := != ∅       Description (facultatif)                                                                                                    |                                    |                          |
| migi<br>Supi<br>Partagenus na talents | Dépôt du fichier facultatif     Ajouter une question     Grille de critères - Liste de choix - Liste de choix multiple - Texte libre - Dépôt de fichier                                                              | Ajouter une question               |                          |

35

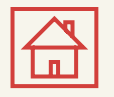

## Question Grille de critère 1/2

La grille de critère permet de définir des éléments à évaluer et les niveaux d'évaluation.

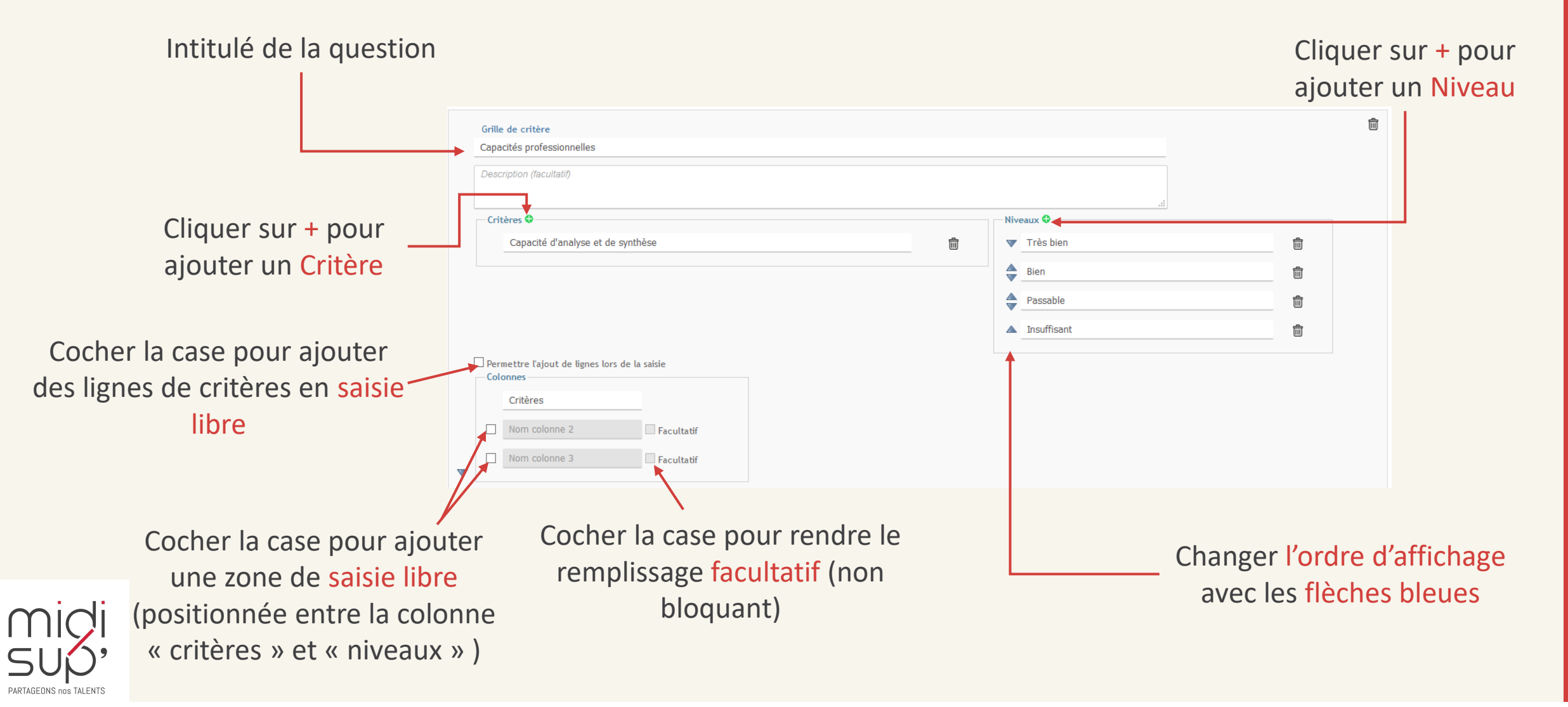

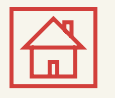

## Question Grille de critère 2/2

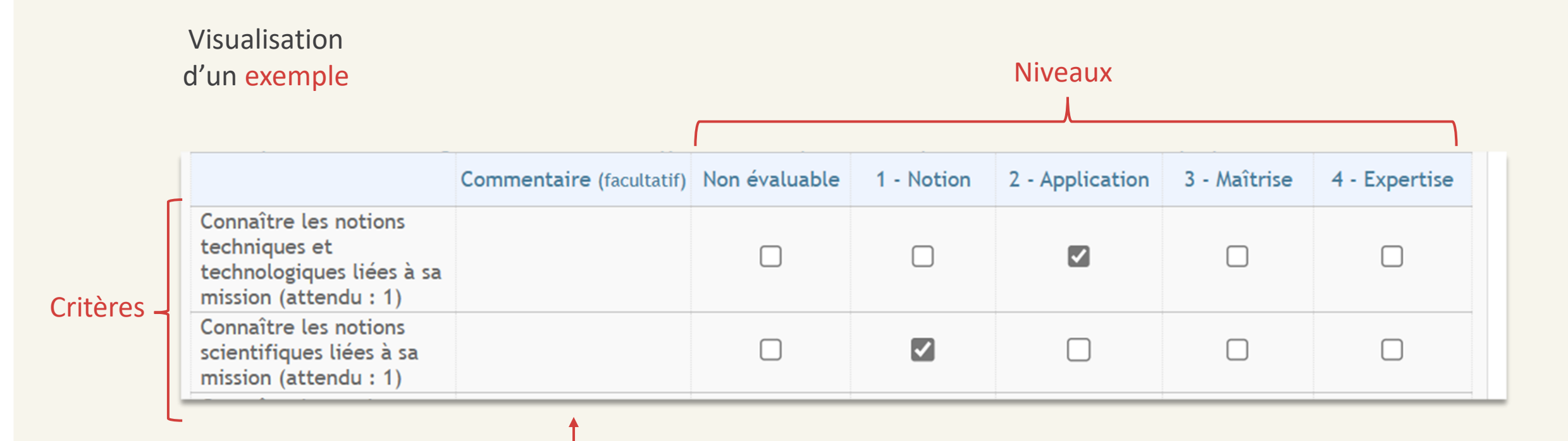

Colonne de saisie libre

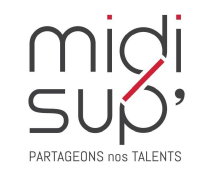

Remplissage obligatoire ou facultatif

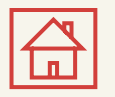

#### Question Liste de choix

La liste de choix permet de définir des éléments qui ne requièrent pas de niveaux d'évaluation. Par défaut, la liste est à choix unique. Mais les choix multiples sont également possibles.

#### Cocher la case Autre pour ajouter une zone de texte libre

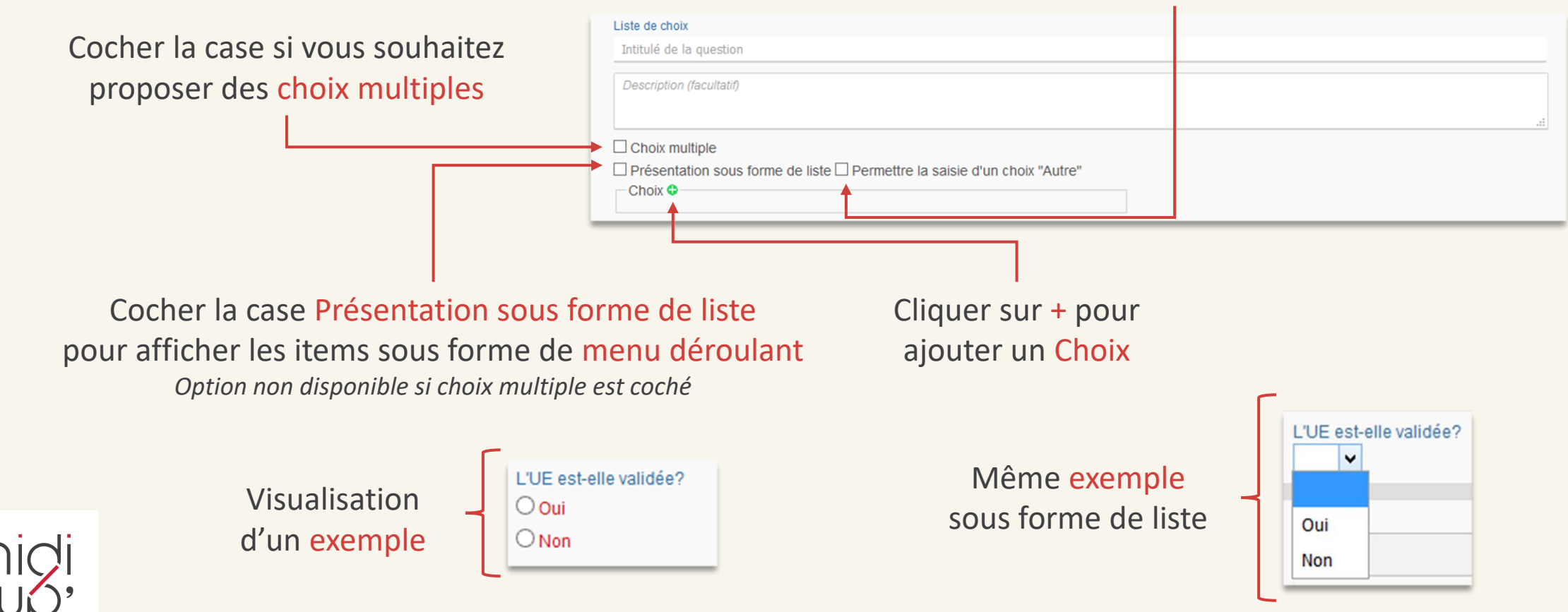

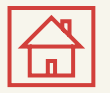

#### **Question Texte libre**

Le texte libre permet de proposer une zone de saisie de texte, sans longueur maximale

#### Intitulé de la question

|   | Texte libre              |     |  |
|---|--------------------------|-----|--|
| - | Intitulé de la question  |     |  |
|   | Description (facultatif) |     |  |
|   |                          | .:: |  |

Visualisation d'un exemple

| Recueil de l'avis du maître d'apprentissage |  |
|---------------------------------------------|--|
|                                             |  |
|                                             |  |
|                                             |  |
|                                             |  |

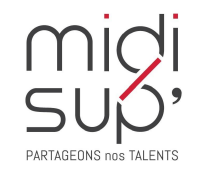

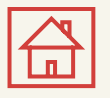

# Question Dépôt de fichier

| <b></b> | Dépôt de fichier         |  |
|---------|--------------------------|--|
| •       | Intitulé de la question  |  |
|         | Description (facultatif) |  |
|         |                          |  |

Cocher la case pour rendre le dépôt du fichier facultatif. Si la case n'est pas cochée, le dépôt sera obligatoire et la fiche ne pourra pas être signée sans le dépôt du fichier.

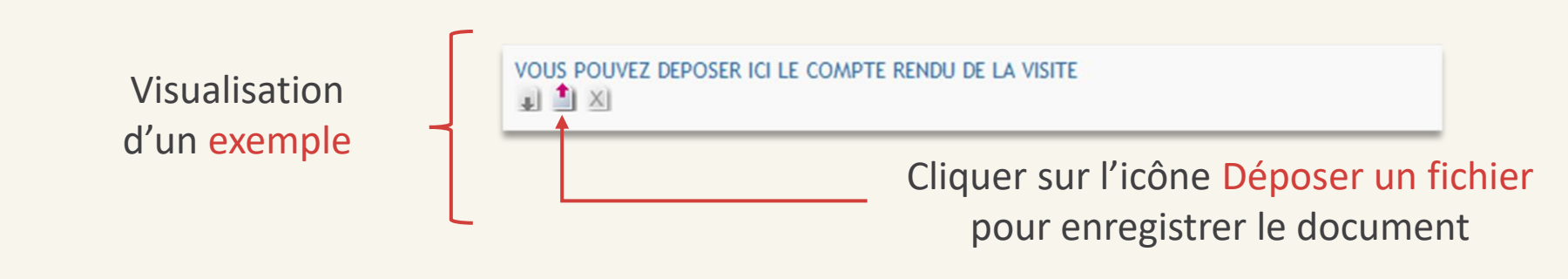

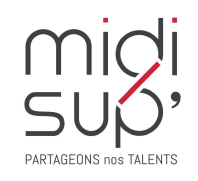

# Paramétrer les Fiches à partir d'un modèle 1/3

Quand un calendrier est créé, il est alors possible de planifier des fiches de suivi.

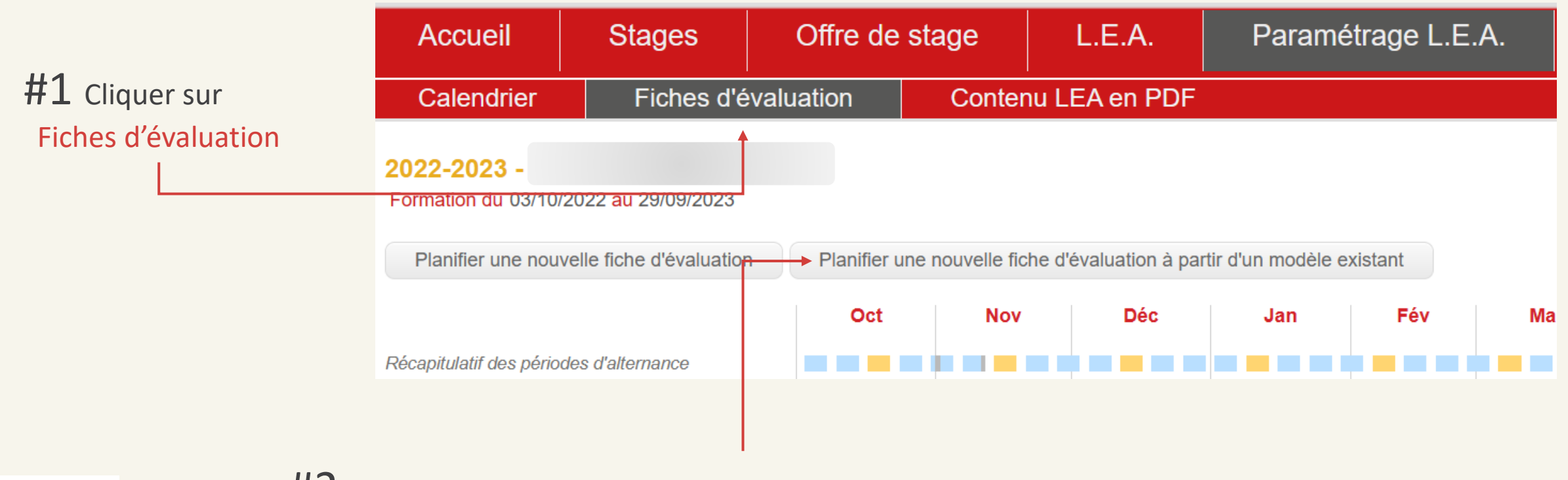

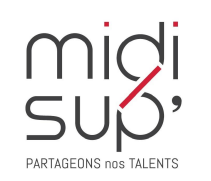

峃

**#2** Cliquer sur

Planifier une nouvelle fiche d'évaluation à partir d'un modèle existant

# Paramétrage Fiches à partir d'un modèle 2/3

Fiches d'évaluation Contenu LEA en PDF Calendrier DEMO | Test longueur intitulé 2022-2023 **#2** Cliquer sur **#1** Cliquer sur la loupe pour Formation du 01/11/2022 au 31/08/2023 **Rechercher** Planifier une nouvelle fiche d'évaluation à partir d'un modèle existant sélectionner votre formation, Recherche d'un modèle de fiche existant sélectionner l'exercice Critères de recherches : Formation ✓ Rechercher Liste des modèles de fiche Prévisualisation DEMO | Test longueur intitulé 2022-2023 Formation du 01/11/2022 au 31/08/2023 Planifier une nouvelle fiche d'évaluation à partir d'un modèle existant Recherche d'un modèle de fiche existant Formation D ENSEEIHT | 3EA 1ère année 🗙 Exercice 2022-2023 **#3** Cliquer sur Critères de recherches : Dispositif ✓ Rechercher Prévisualisation Liste des modèles de fiche **Tuteur Professionnel** une fiche existante FICHE 1 BILAN ENTREPRISE ☐ FICHE 1 BILAN ENTREPRISE 10/10/2022 Date de début : □ FICHE 2 BILAN ENTREPRISE Date de fin : 10/02/2023 **Tuteur Enseignant** Description : BILAN DU MAITRE D'APPRENTISSAGE DE LA PREMIERE Destinataire : Tuteur Prévisualisation de la □ FICHE VISITE 1 PERIODE Professionnel Cocher les plusieurs cases pour sélectionner Visite : Non □ FICHE VISITE 2 Signataires fiche sélectionnée et planifier plusieurs fiches en même temps. Impression générale **#4** Cliquer sur Planifier Planifier

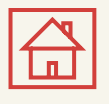

# Paramétrer les Fiches à partir d'un modèle 3/3

La fiche est planifiée avec les autres fiches

| Planifier une nouvelle fiche d'évaluation | Planifier une nouvelle fiche d'évaluation à partir d'un modèle existant |     |     |     |     |
|-------------------------------------------|-------------------------------------------------------------------------|-----|-----|-----|-----|
|                                           | Nov                                                                     | Déc | Jan | Fév | Mar |
| Récapitulatif des périodes d'alternance   |                                                                         |     |     |     |     |
| Alternant                                 |                                                                         |     |     |     |     |
| Retour semaine formation n°1 🗋            |                                                                         |     |     |     |     |
| Tuteur Professionnel                      |                                                                         |     |     |     |     |
| Fiche de description du projet 🗋          |                                                                         |     |     |     |     |
| Evaluation de l'apprenti 🗋                |                                                                         |     |     |     |     |
| Tuteur Enseignant                         |                                                                         |     |     |     |     |
| Fiche de visite n°2 chez l'emp 🗋          |                                                                         |     |     |     |     |
| Responsable de formation                  |                                                                         |     |     |     |     |
| Compte rendu semestre 1 🗋                 |                                                                         |     |     |     |     |

Cliquer sur la fiche pour la modifier

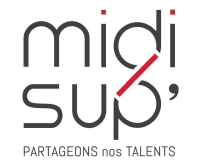

(par défaut, les fiches dupliquées seront planifiées sur des périodes similaires aux originales)

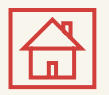

### Dépôt de documents communs 1/3

Déposer un document visible par tous. Il sera visible dans la section « Documents téléchargeables » de l'onglet Document sur le LEA des utilisateurs. Si la case Inclus est cochée, le document sera également inclus lors de l'édition du LEA au format PDF.

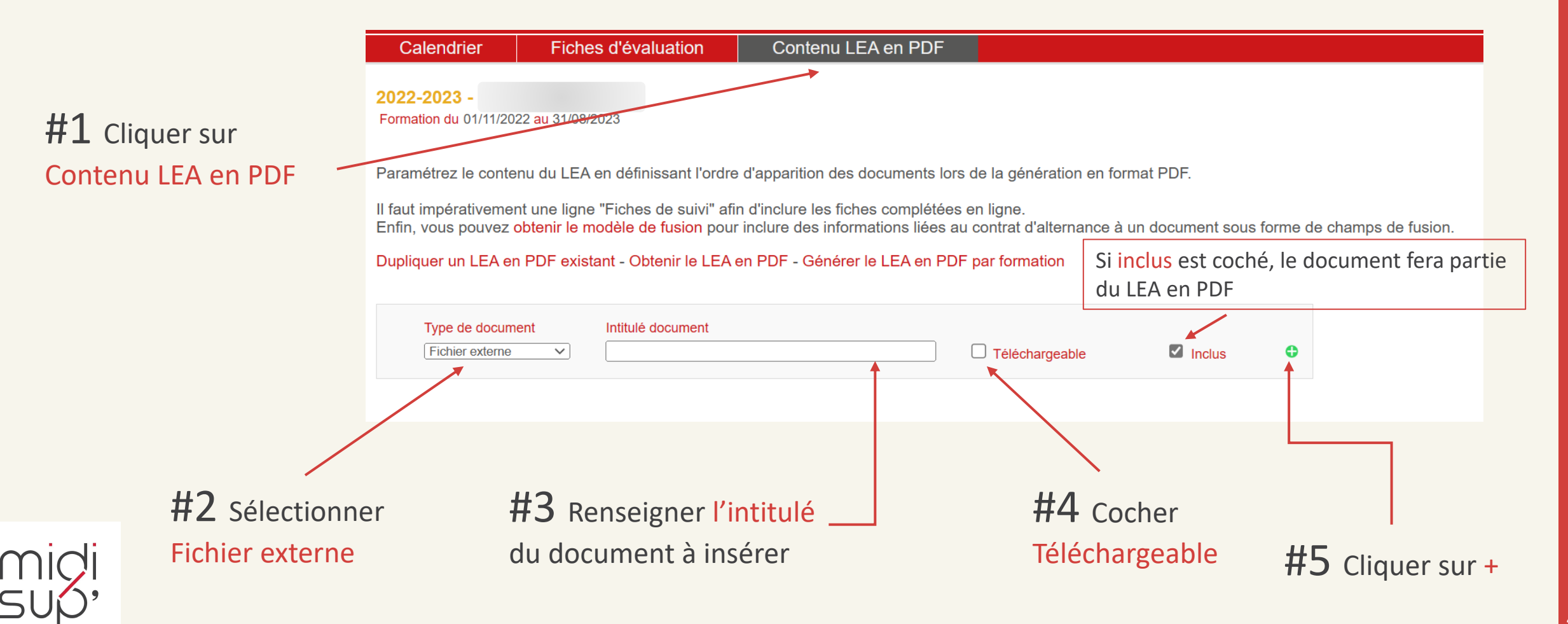

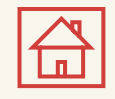

**#1** Cliquer sur

Déposer un fichier

## Dépôt de documents communs 2/3

Paramétrez le contenu du LEA en définissant l'ordre d'apparition des documents lors de la génération en for

Il faut impérativement une ligne "Fiches de suivi" afin d'inclure les fiches complétées en ligne. Enfin, vous pouvez obtenir le modèle de fusion pour inclure des informations liées au contrat d'alternance à

#### Dupliquer un LEA en PDF existant - Obtenir le LEA en PDF - Générer le LEA en PDF par formation

| Fichier externe  |                | . • × | Téléchargeable | Inclus |
|------------------|----------------|-------|----------------|--------|
| Type de document | Intitulé docum | ent   |                |        |
|                  |                |       |                |        |

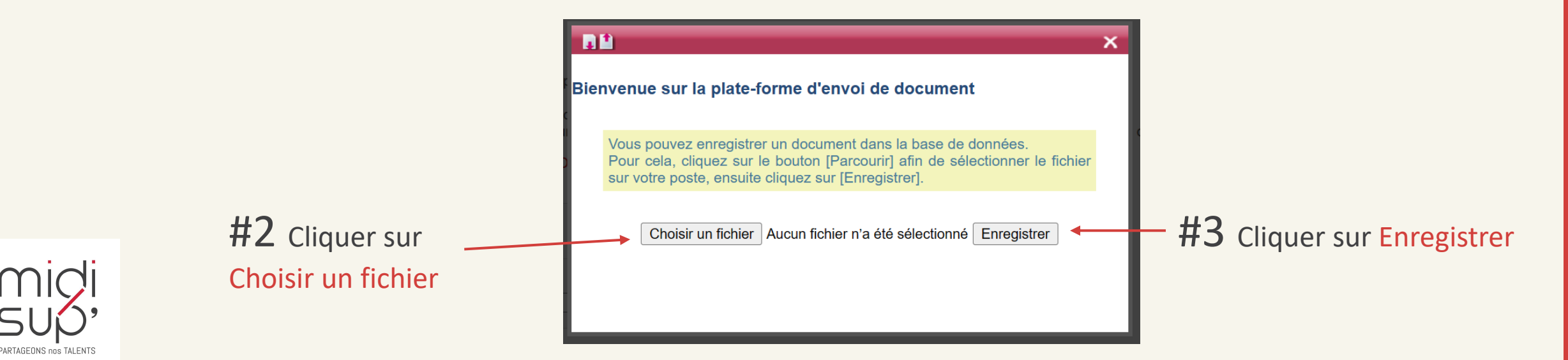

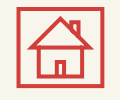

#### Dépôt de documents communs 3/3

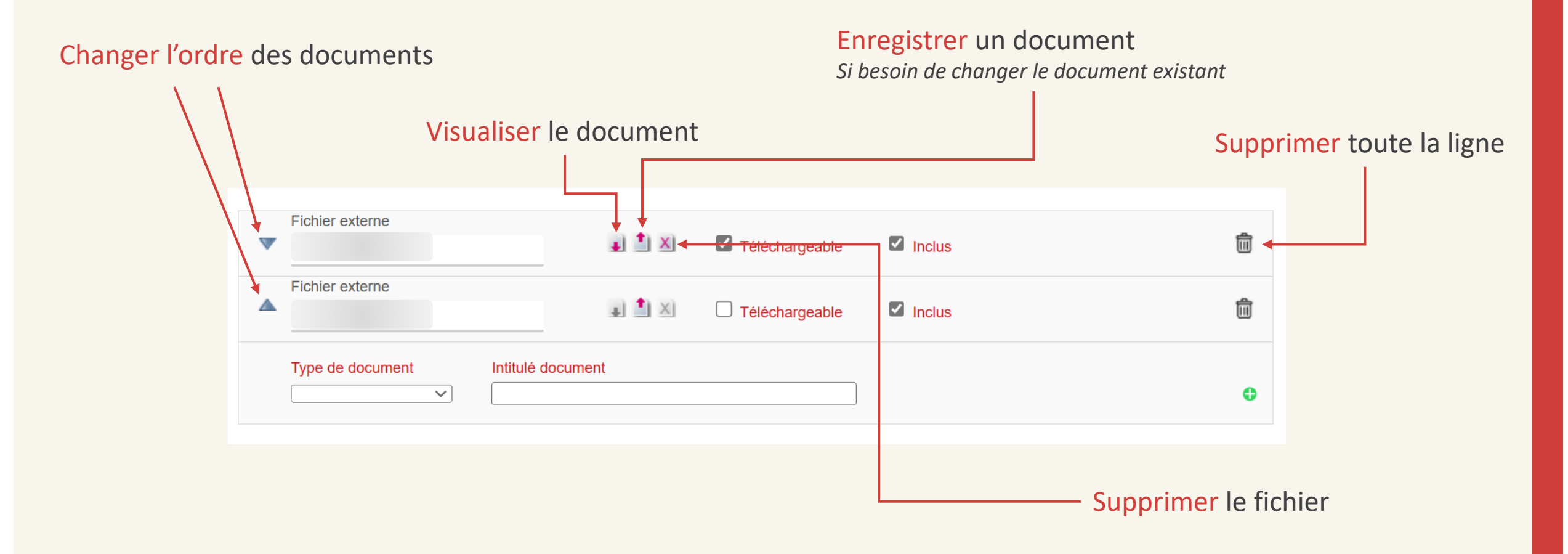

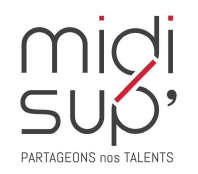

#### **Assistance L.E.A.**

pour toute question technique

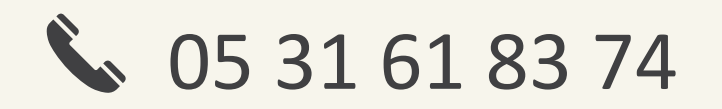

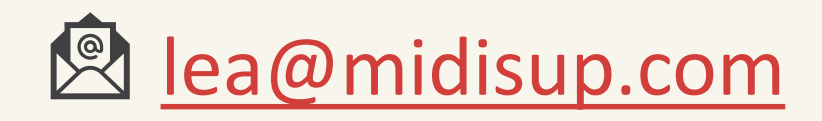

# **PARTAGEONS nos TALENTS**